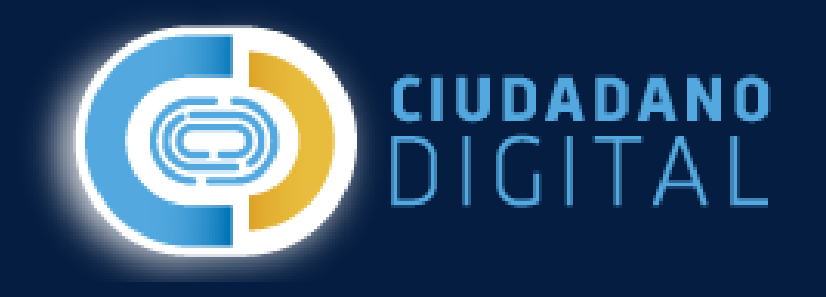

# INSTRUCTIVO CIDI

Para la correcta presentación de Siniestros.

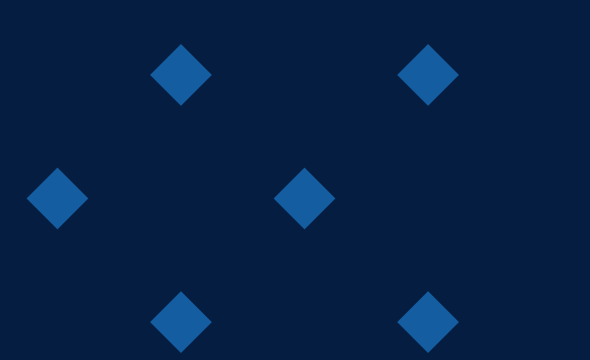

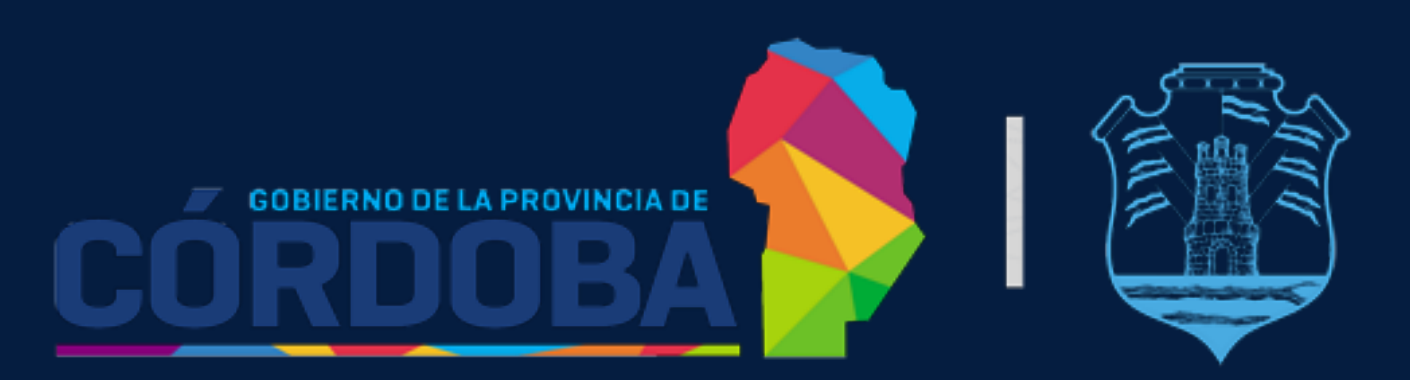

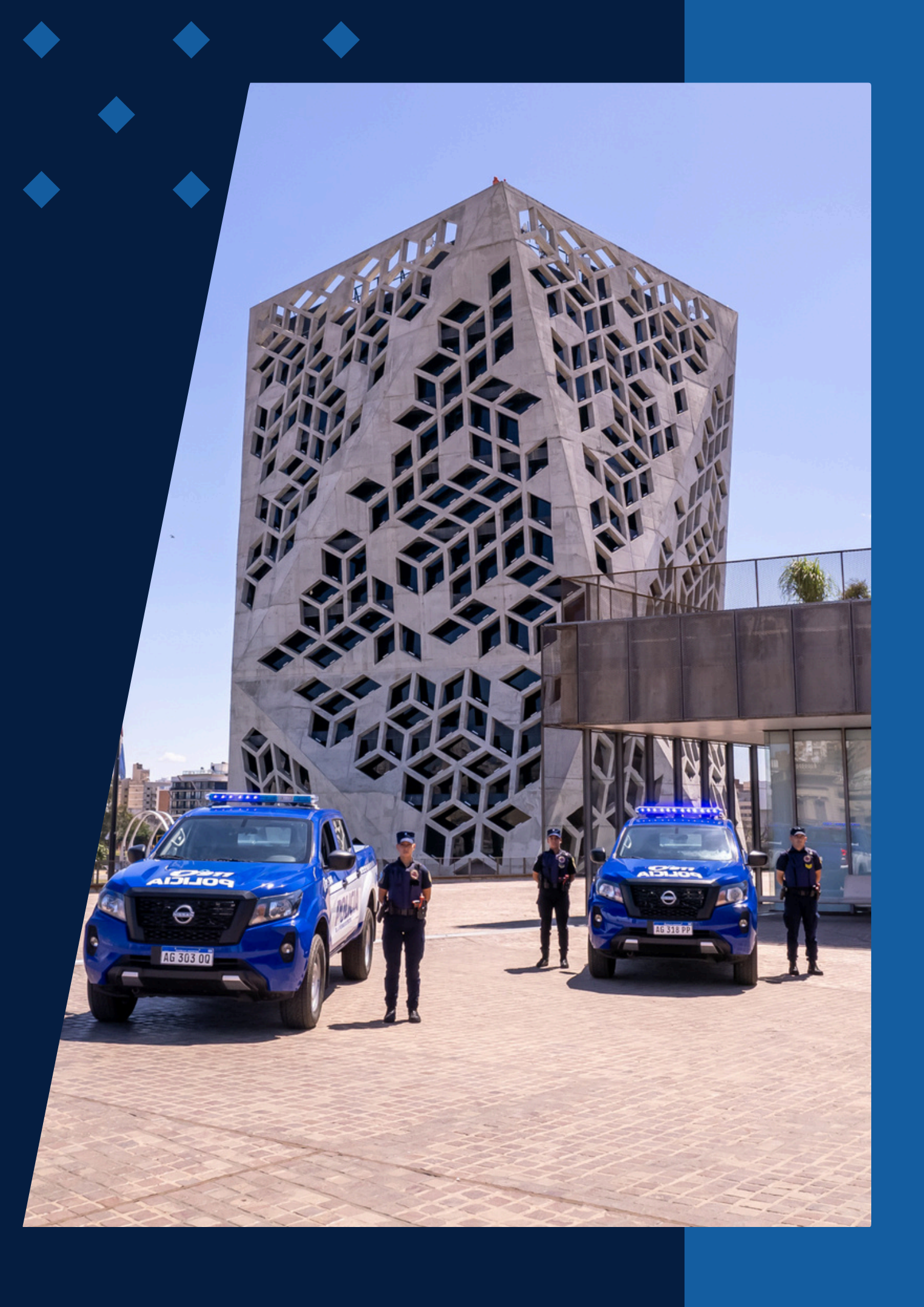

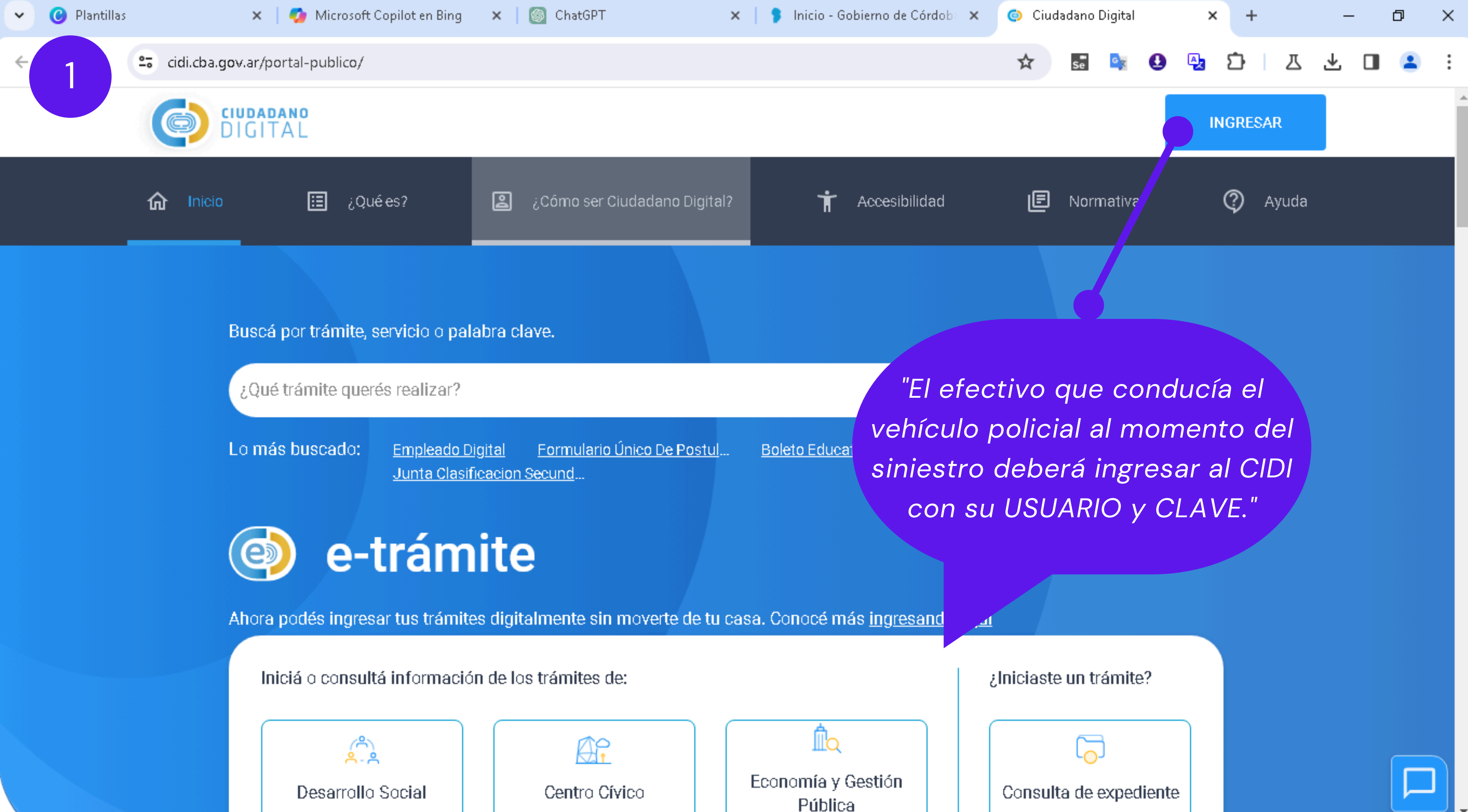

| and | . <b></b>              |  |
|-----|------------------------|--|
|     | ¿Iniciaste un trámite? |  |
|     |                        |  |
|     | Consulta de expediente |  |

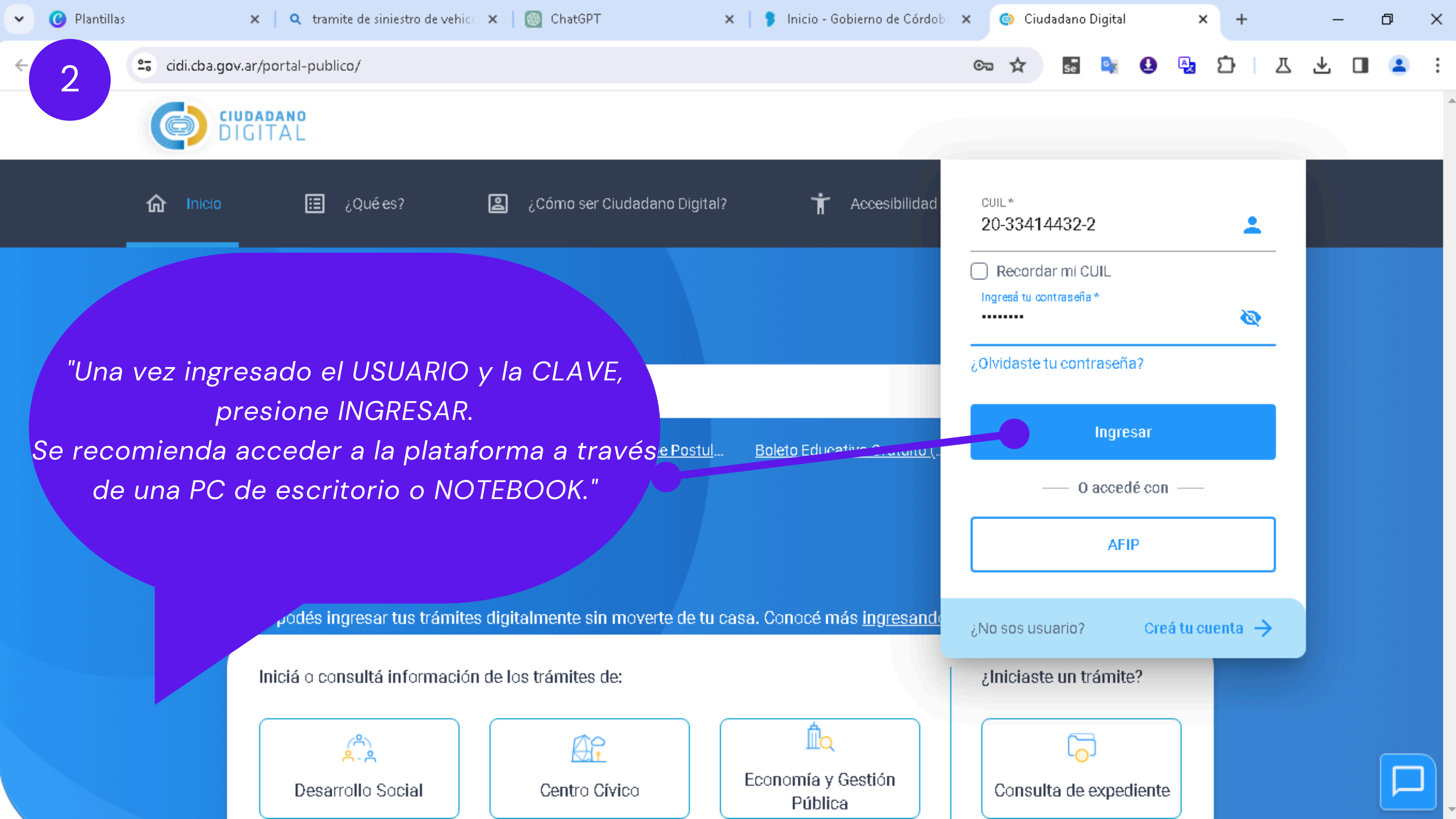

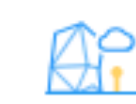

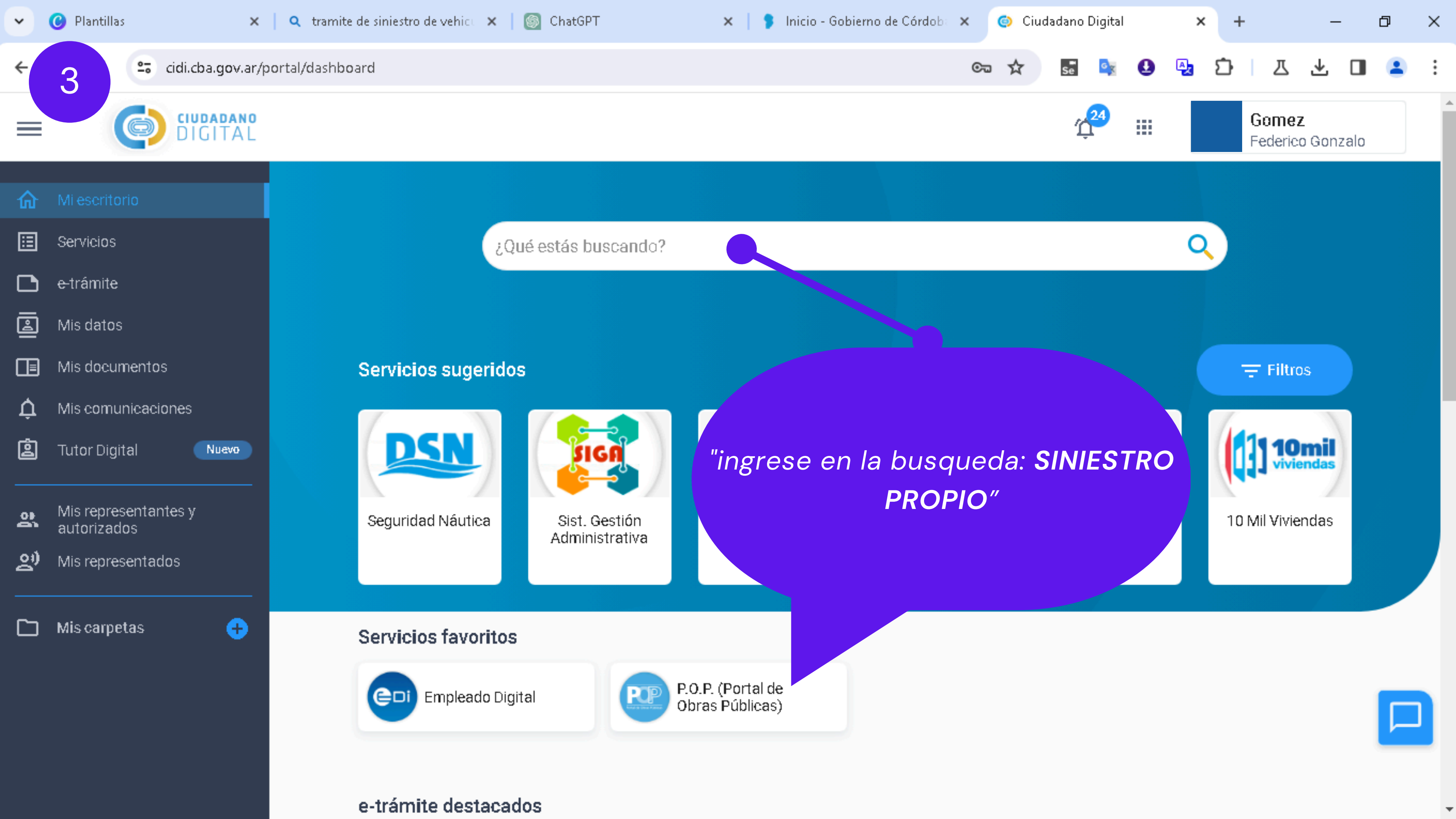

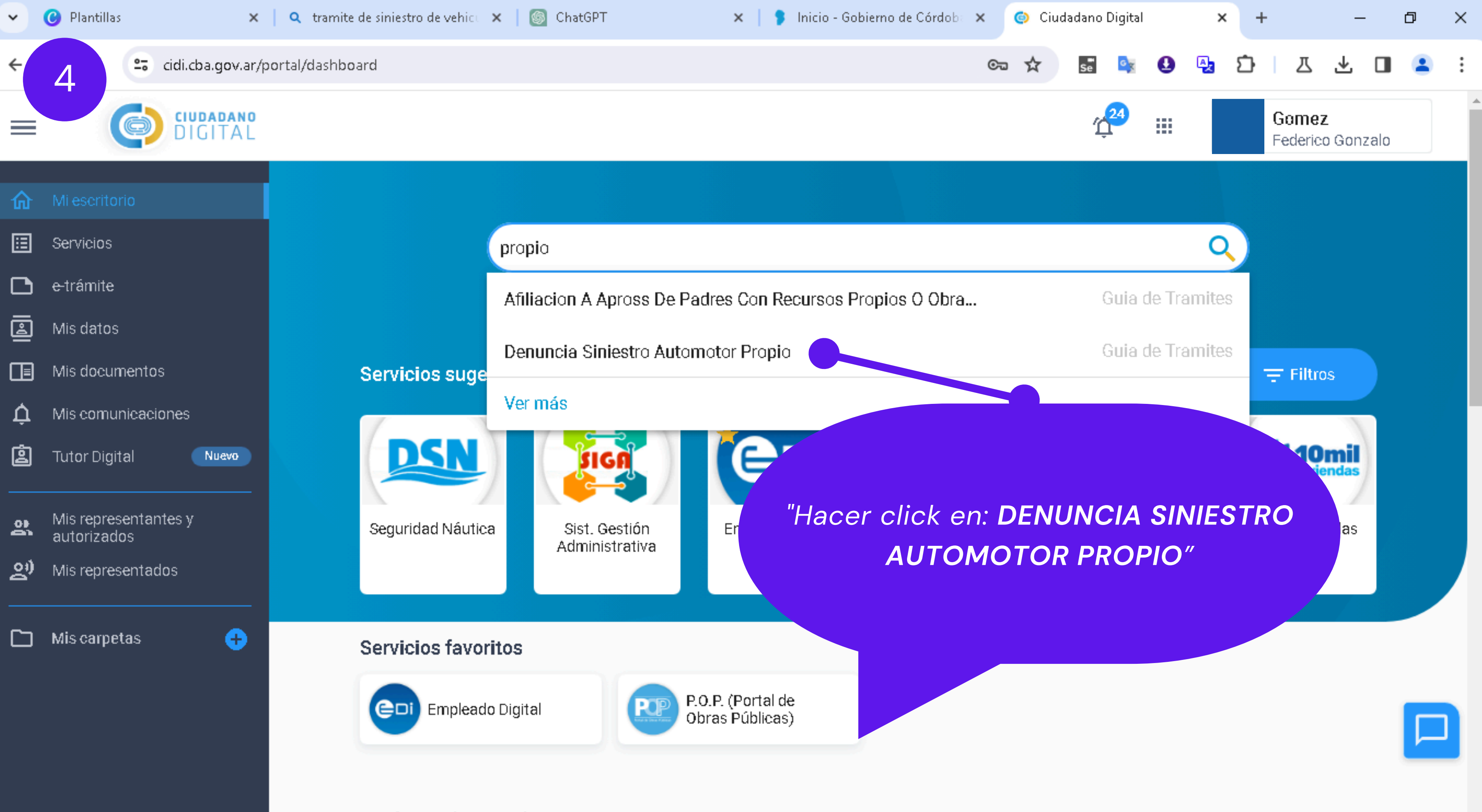

 $\mathbf{T}$ 

e-trámite destacados

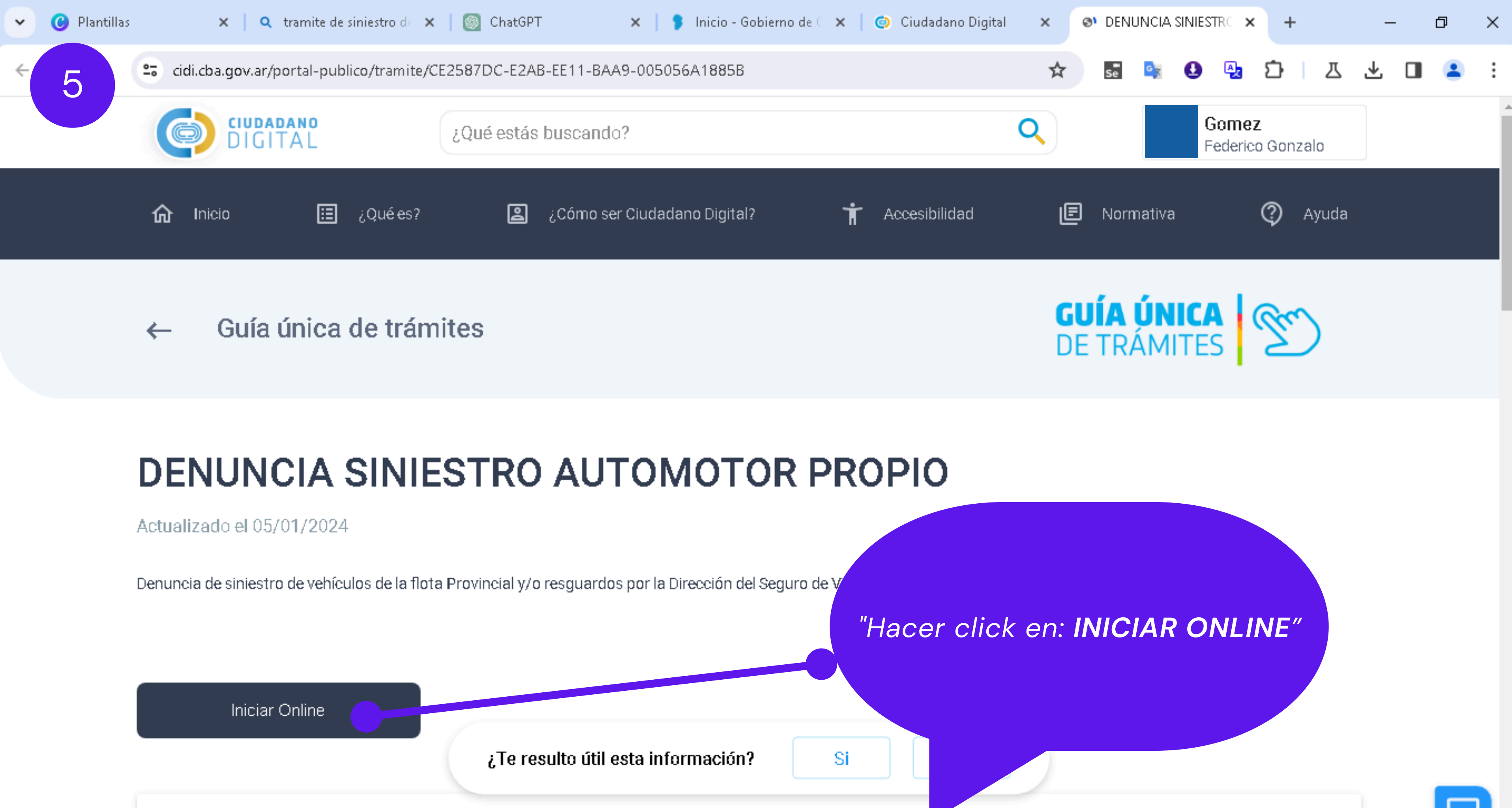

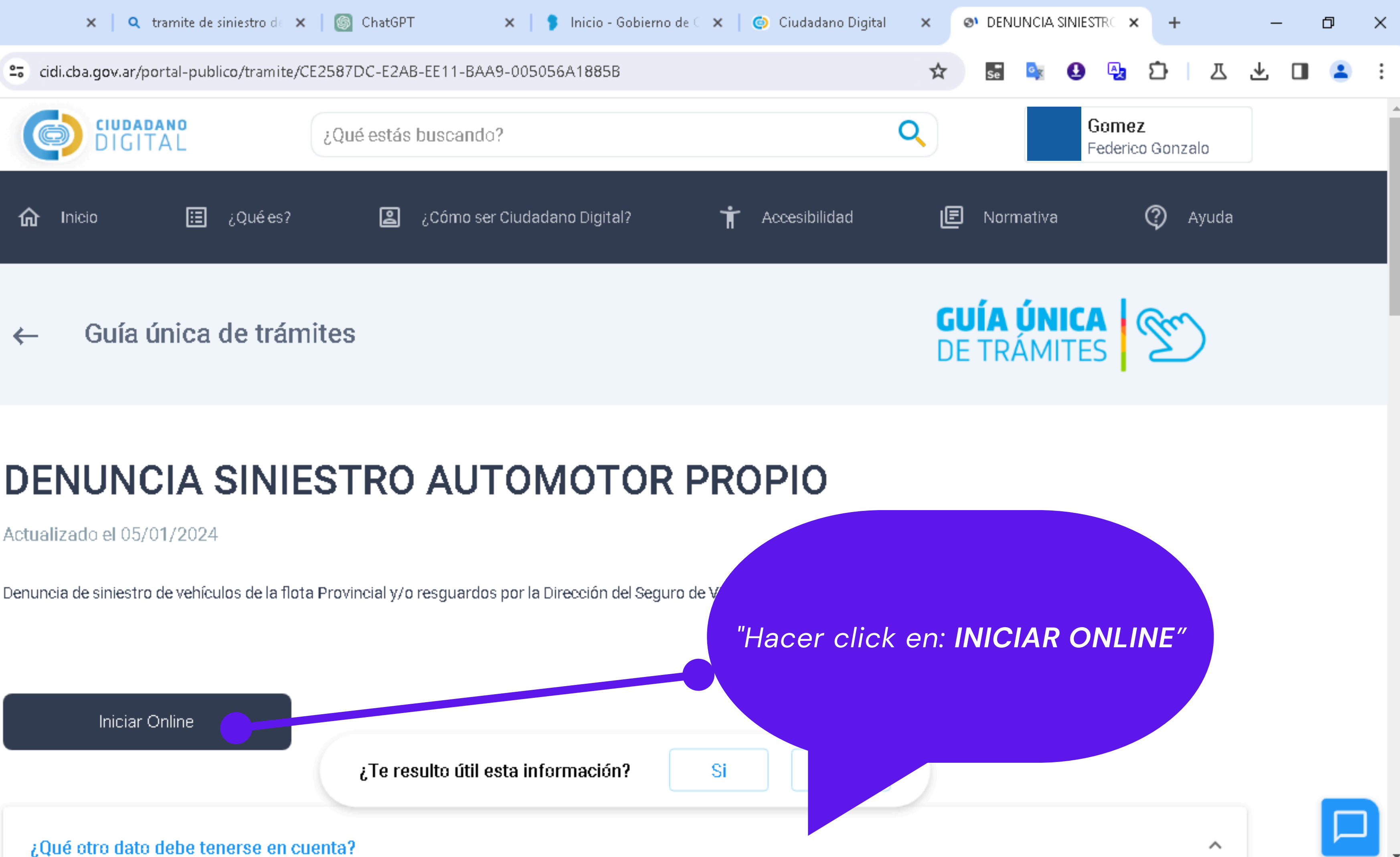

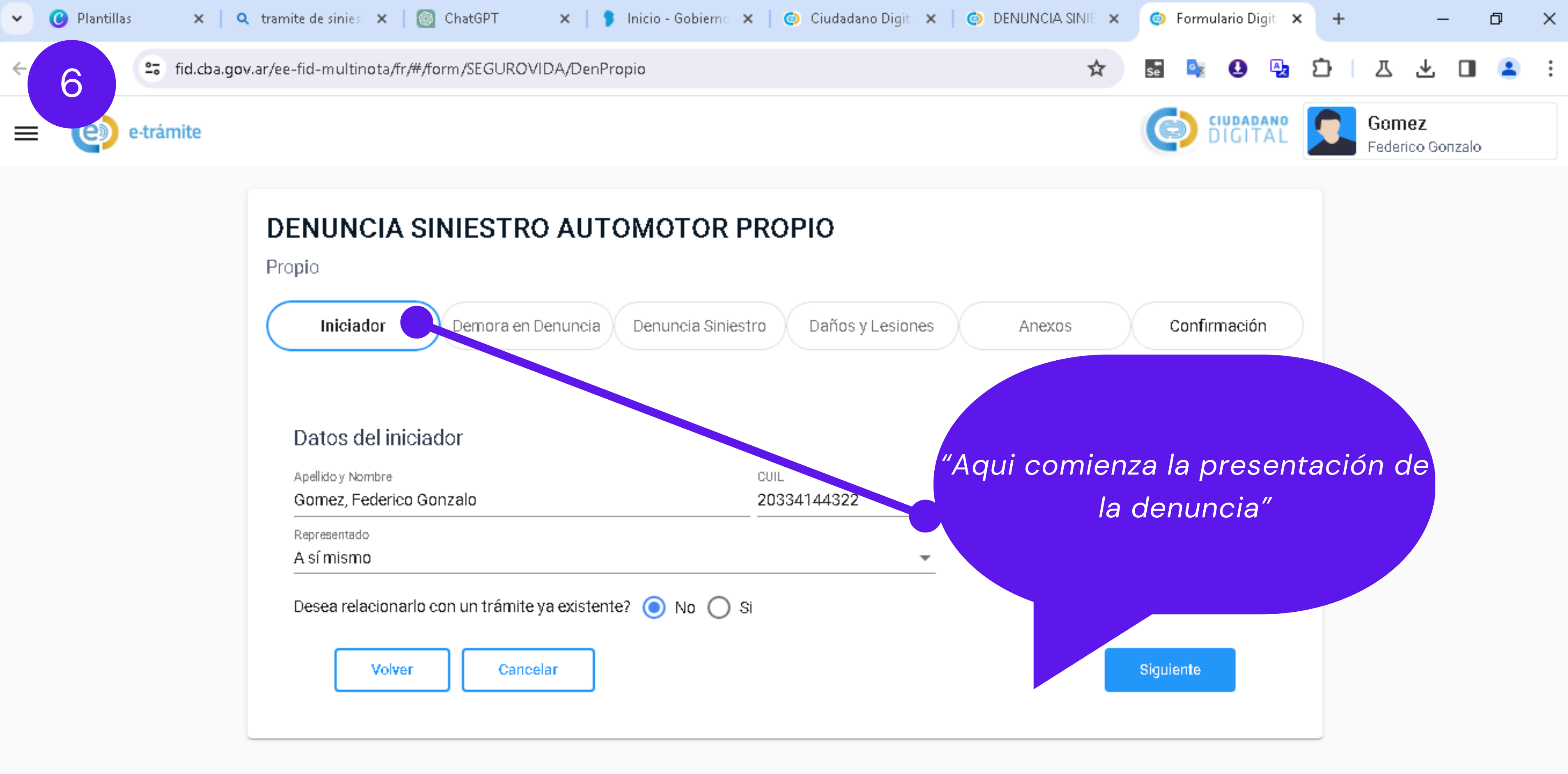

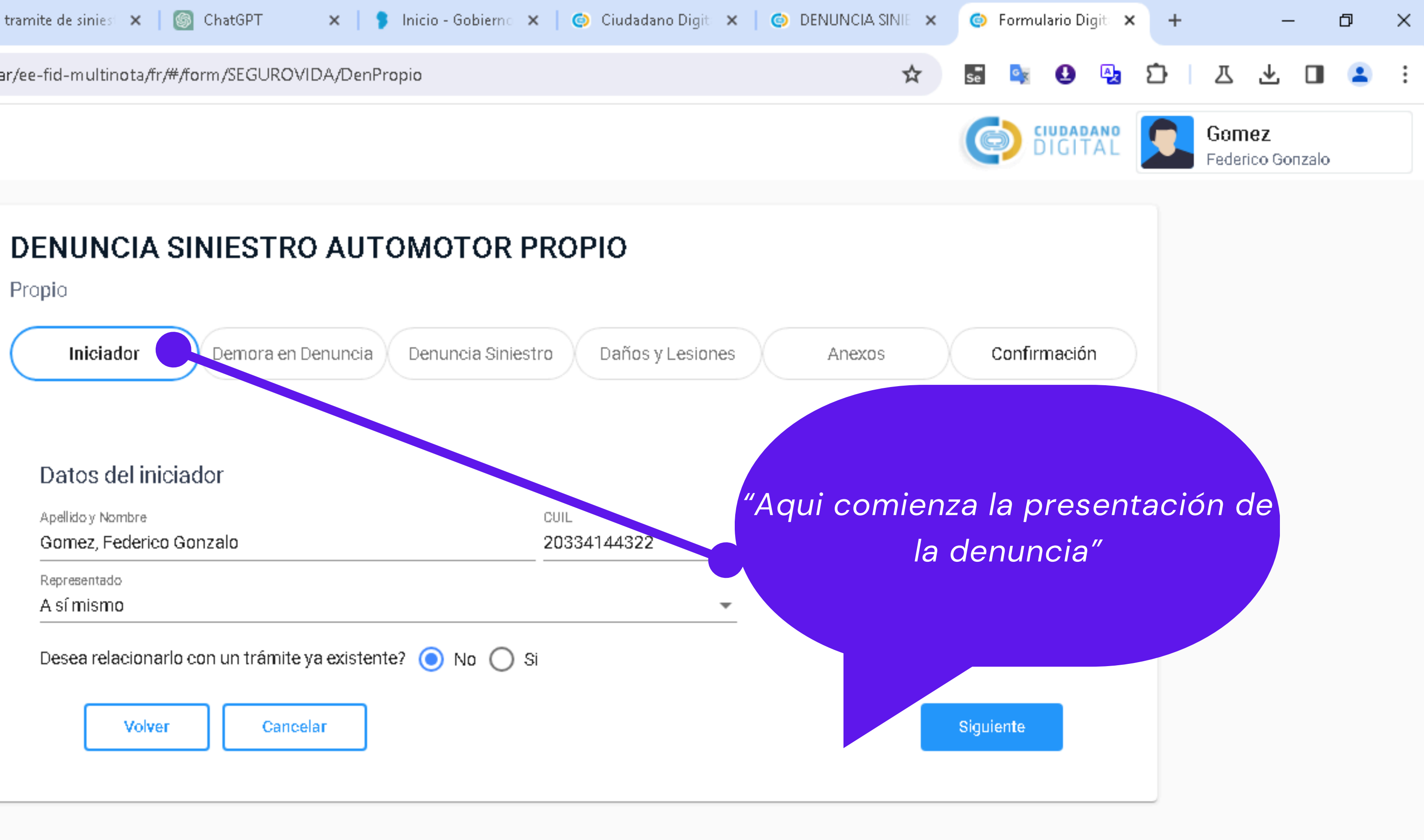

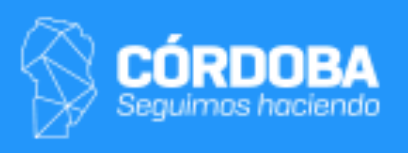

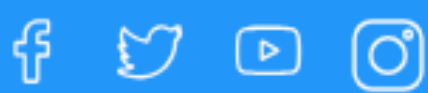

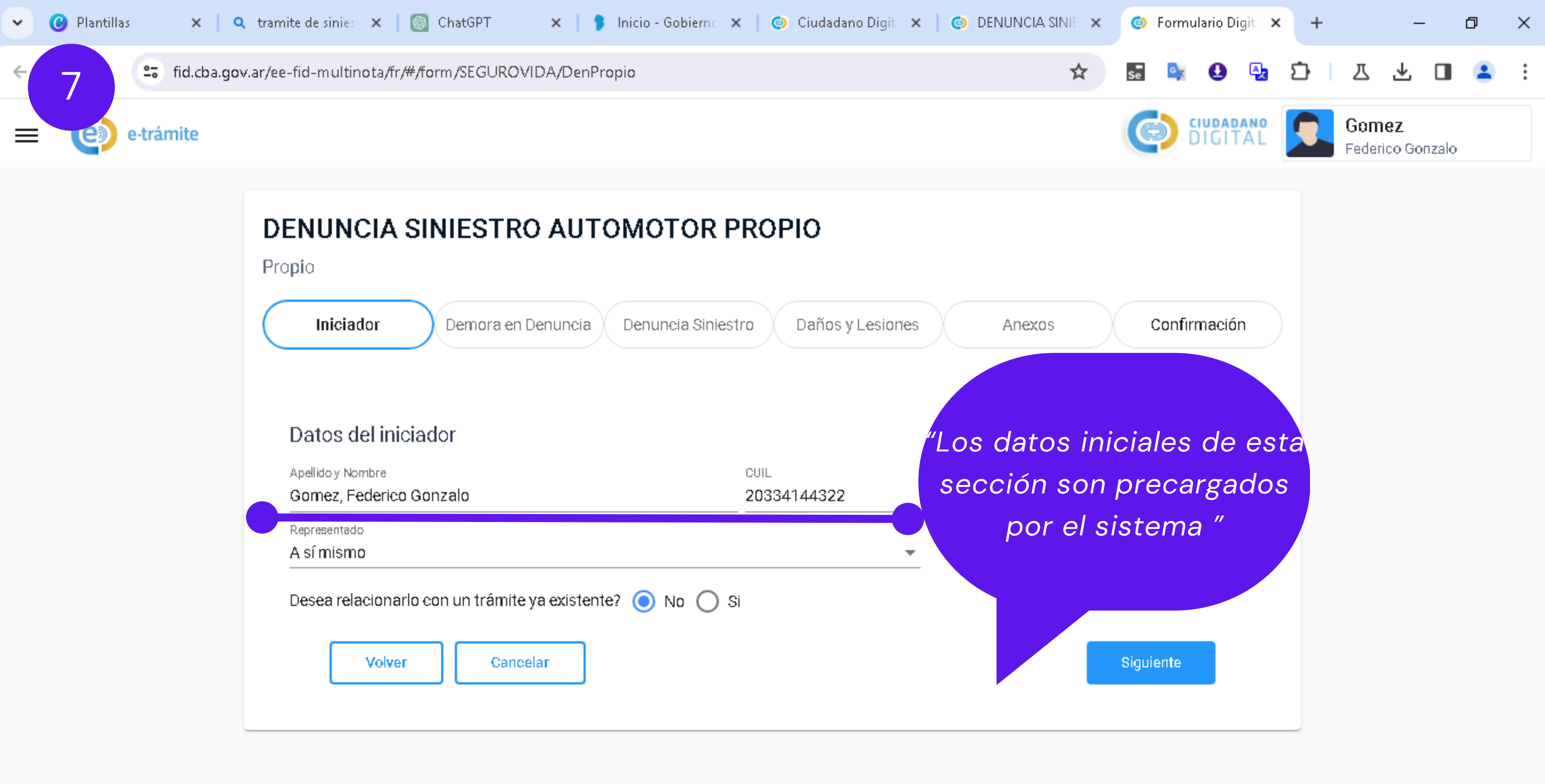

| ellido y Nombre CUIL mez, Federico Gonzalo xresentado | ellido y Nombre       |             |
|-------------------------------------------------------|-----------------------|-------------|
| mez, Federico Gonzalo 20334144322                     |                       | CUIL        |
| resentado                                             | umez, reuenco Gunzalo | 20334144322 |
|                                                       | presentado            |             |
| sí mismo                                              | sí mismo              |             |

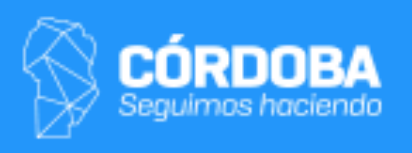

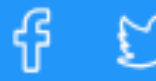

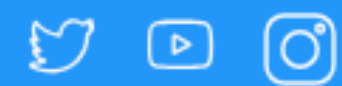

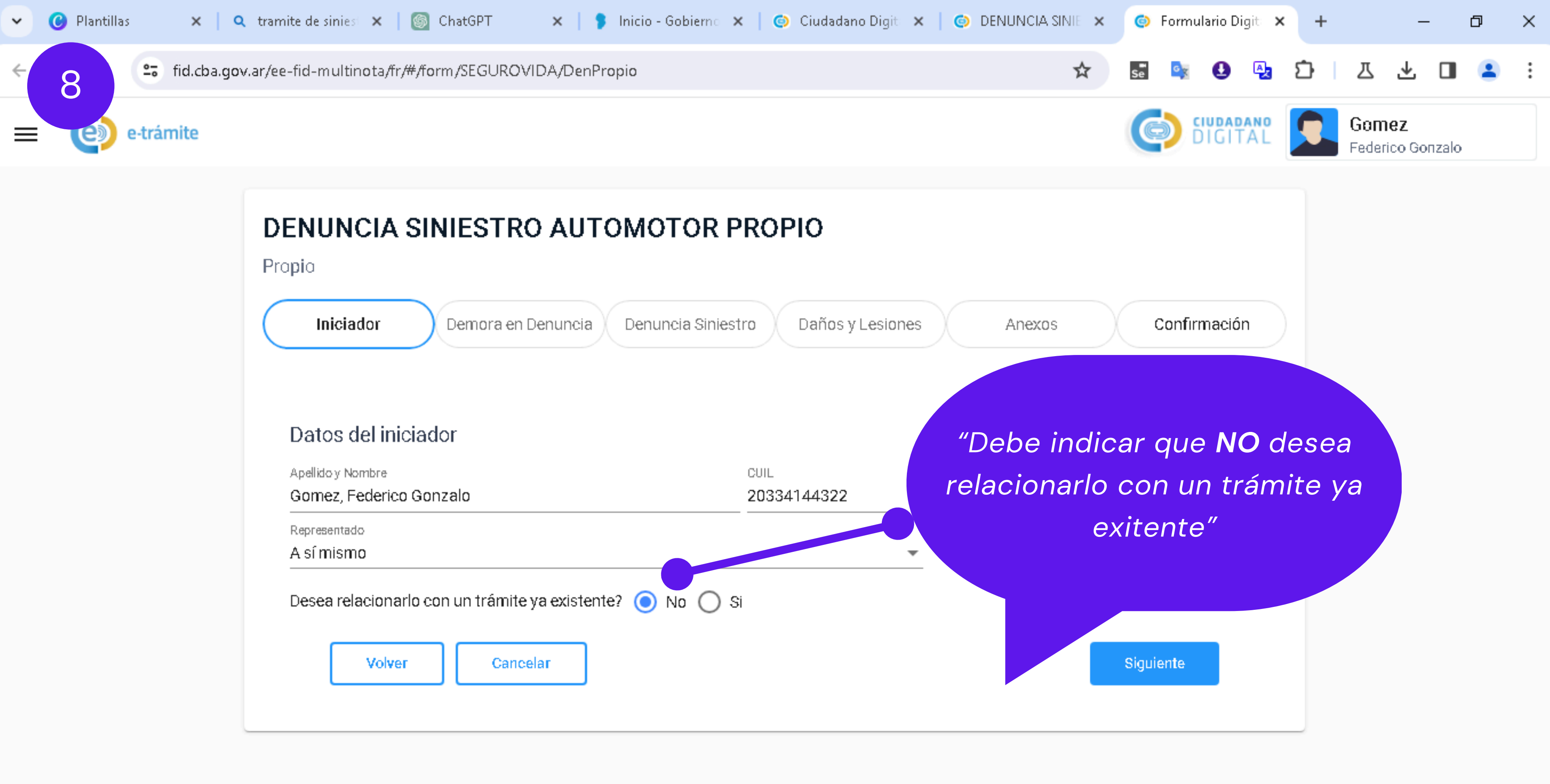

| Datos del iniciad   | lor                         |             |   |
|---------------------|-----------------------------|-------------|---|
| pellido y Nombre    |                             | CUIL        |   |
| Somez, Federico Goi | nzalo                       | 20334144322 |   |
| epresentado         |                             |             |   |
| sí mismo            |                             |             | * |
| acae relecionerlo o | on un trámite va existente? |             |   |

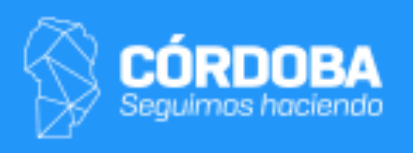

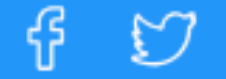

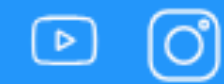

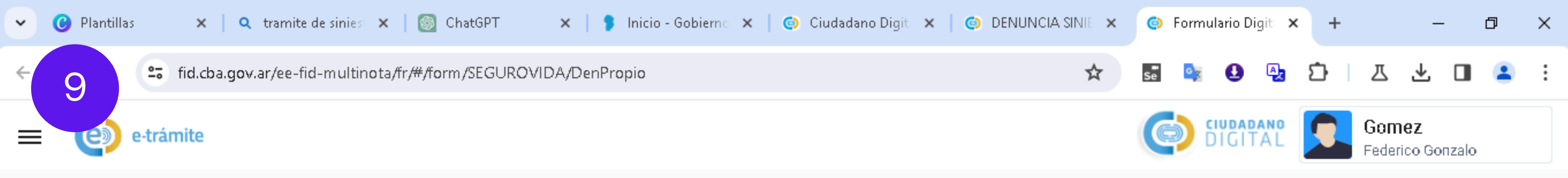

| Iniciador Demora en Denuncia Den                  | <sup>uncia Siniestro</sup> "Se habilita<br>color celest<br>hacer o |
|---------------------------------------------------|--------------------------------------------------------------------|
| Datos del iniciador                               |                                                                    |
| Apellido y Nombre<br>Gomez, Federico Gonzalo      | CUIL<br>20334144322                                                |
| Representado<br>A sí mismo                        |                                                                    |
| Desea relacionarlo con un trámite ya existente? 🧿 | No 🔿 Si                                                            |
|                                                   |                                                                    |

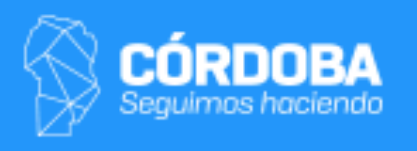

### l botón **SIGUIENTE** en de esta manera puede ck para continuar"

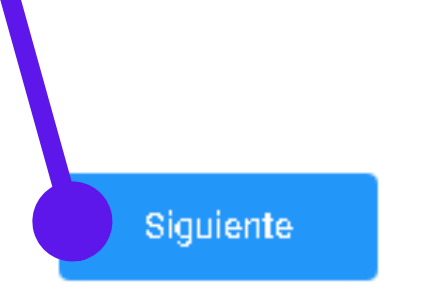

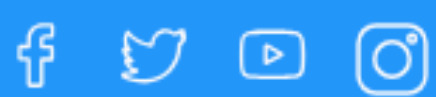

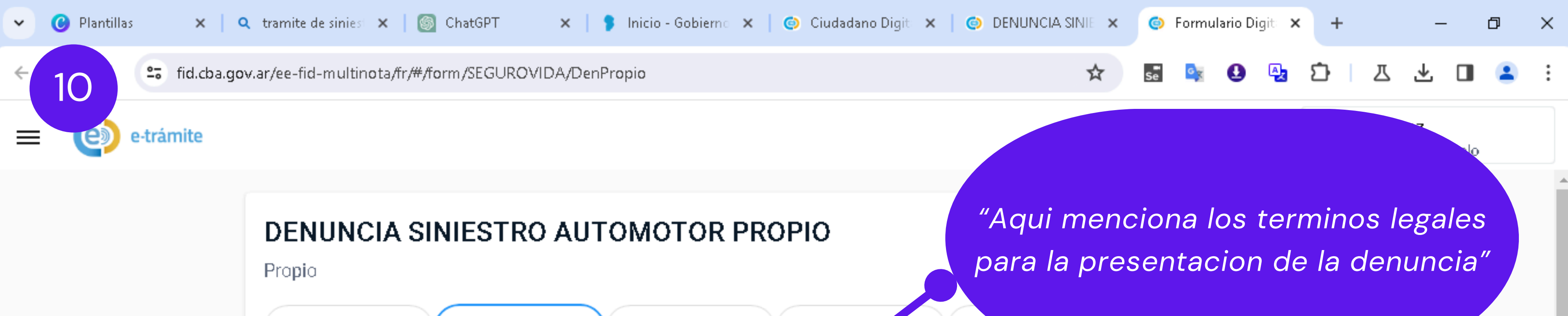

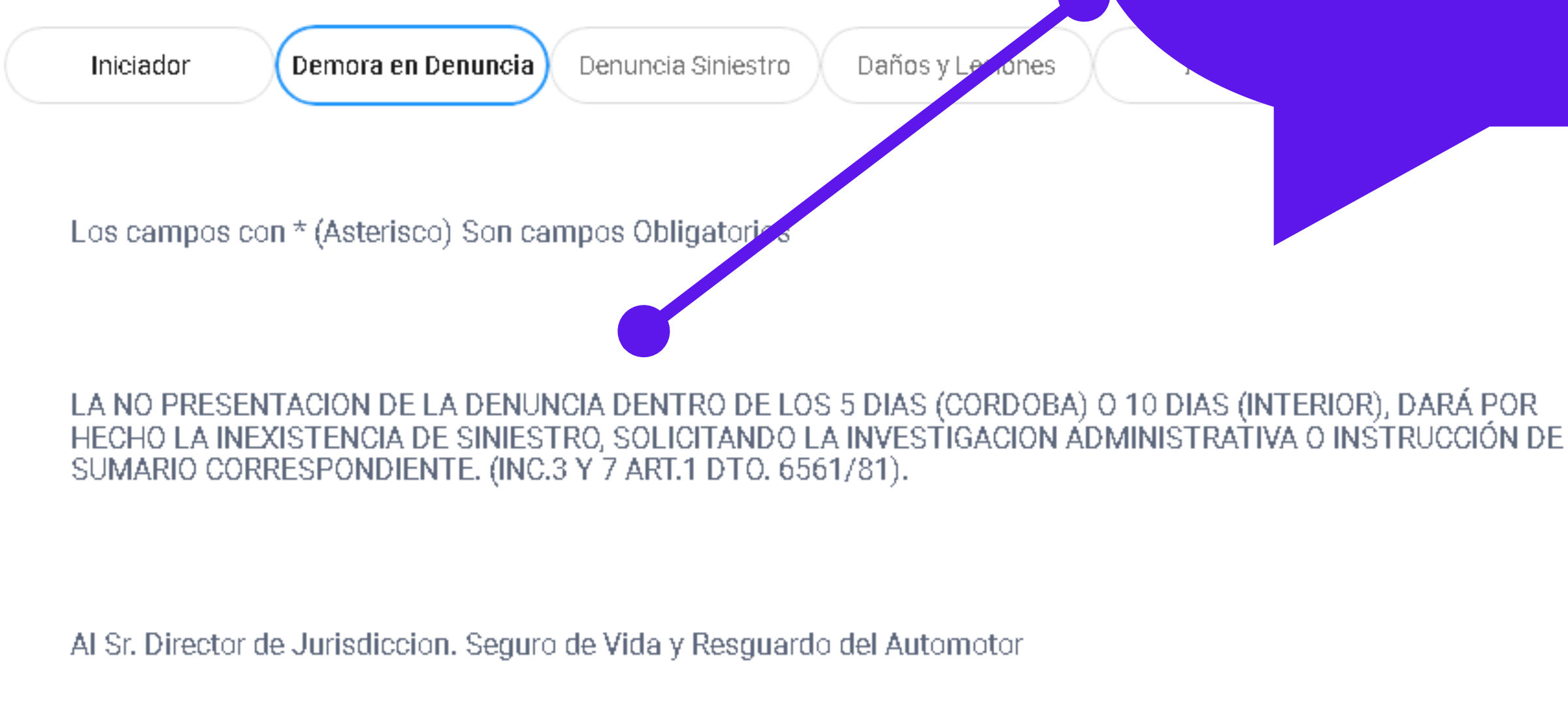

Ref. DEMORA Denuncia de Siniestro

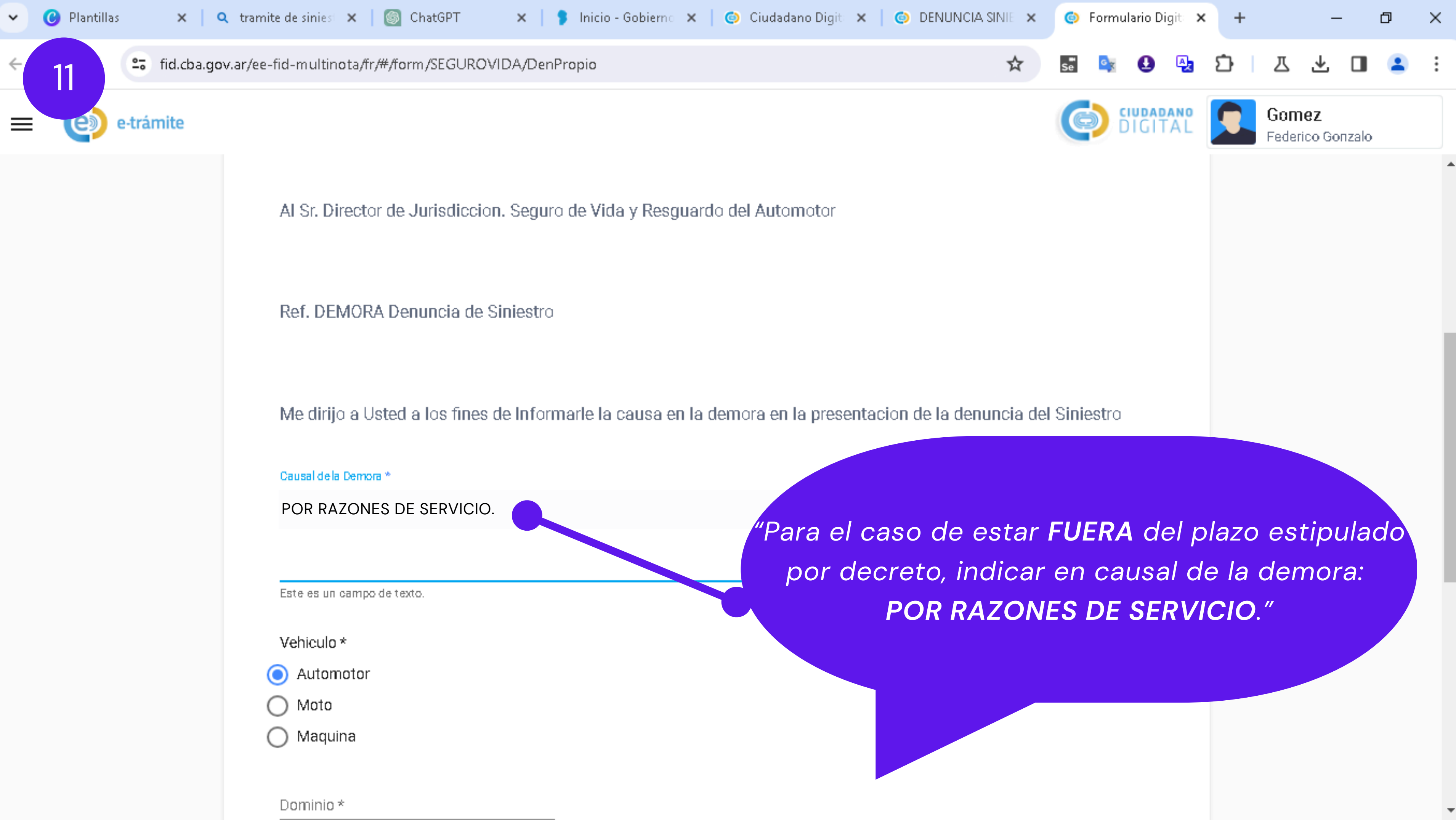

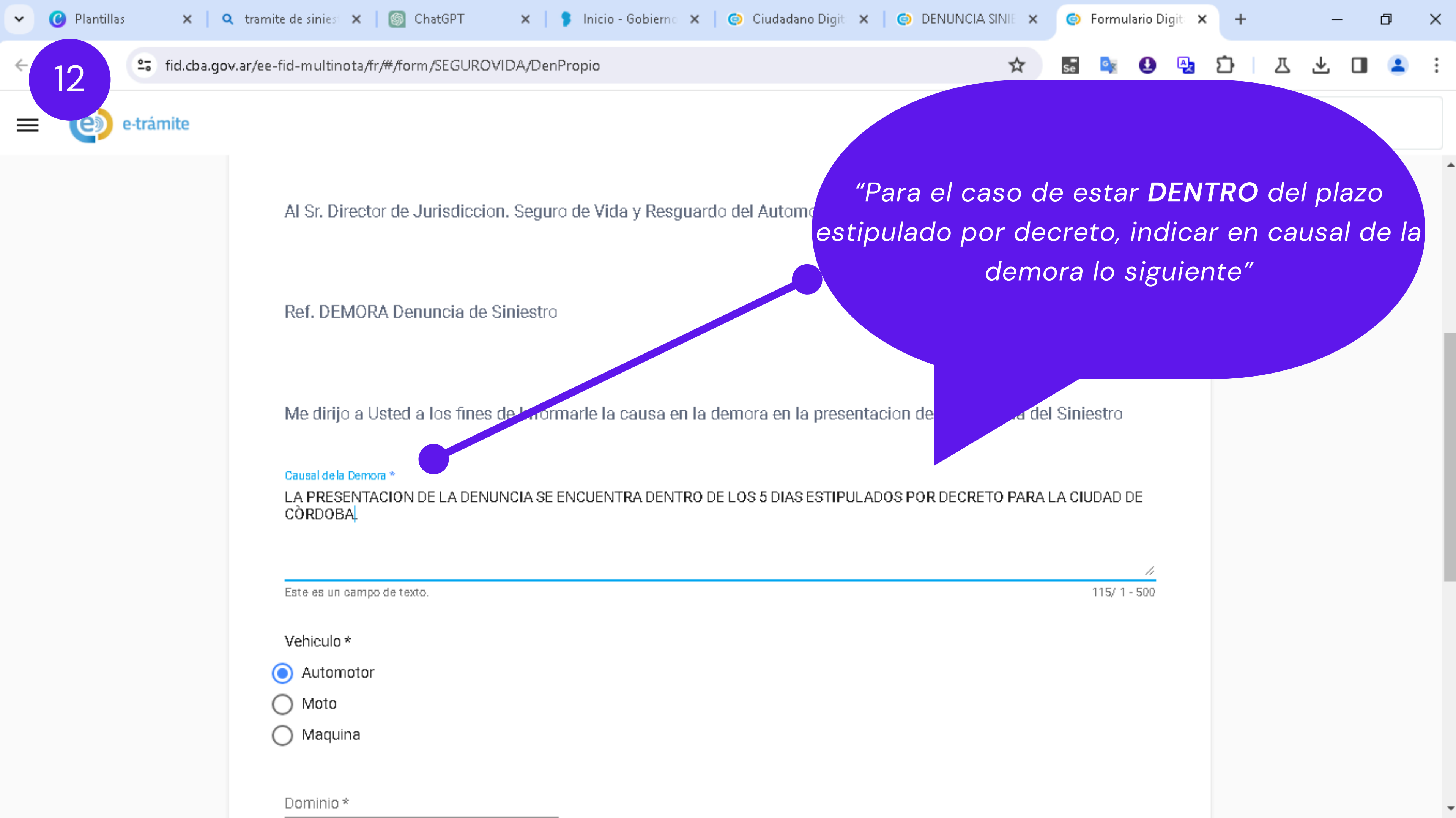

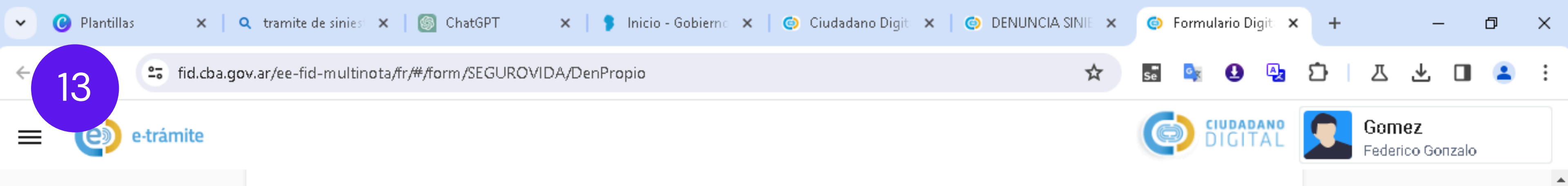

Me dirijo a Usted a los fines de Informarle la causa en la demora en la presentacion de la denuncia del Siniestro

### Causal de la Demora \*

LA PRESENTACIÓN DE LA DENUNCIA SE ENCUENTRA DENTRO DE LOS 5 DIAS ESTIPULADOS POR DECRETO PARA LA CIUDAD DE CÔRDOBA.

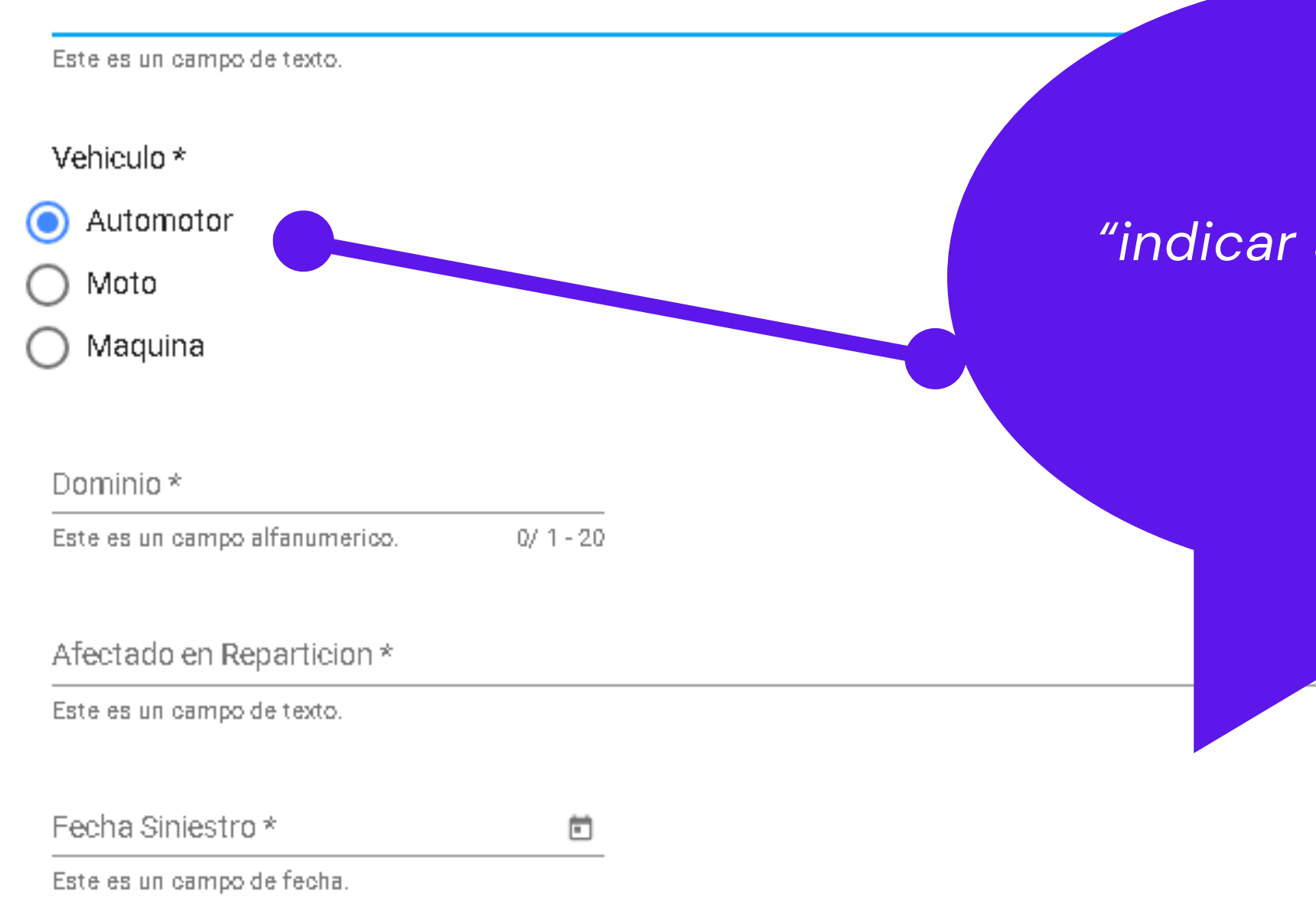

## *"indicar si el MÓVIL es automotor o motocicleta"*

0/ 1 - 100

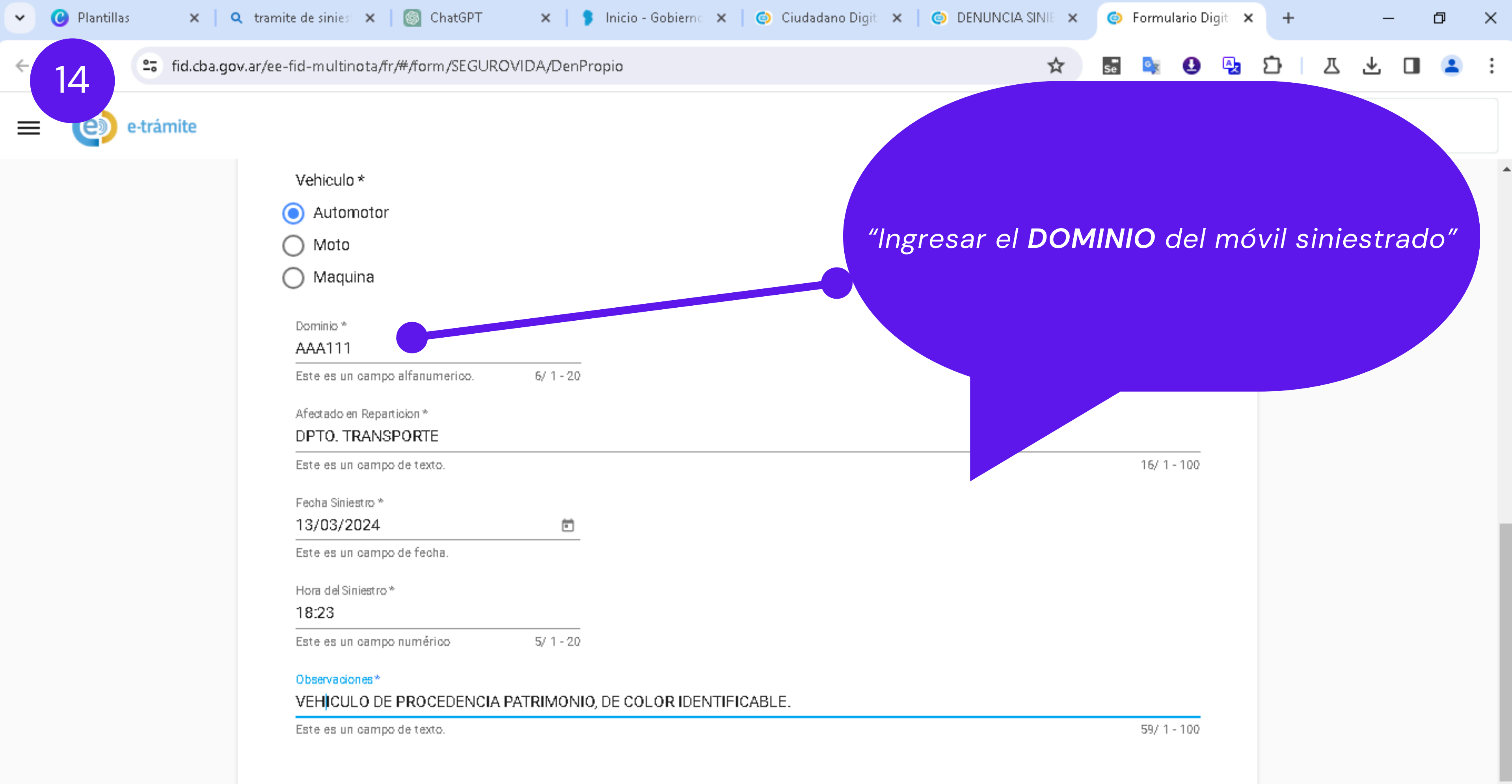

| Anterior | Cancelar |
|----------|----------|
|----------|----------|

 $\mathbf{T}$ 

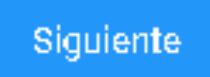

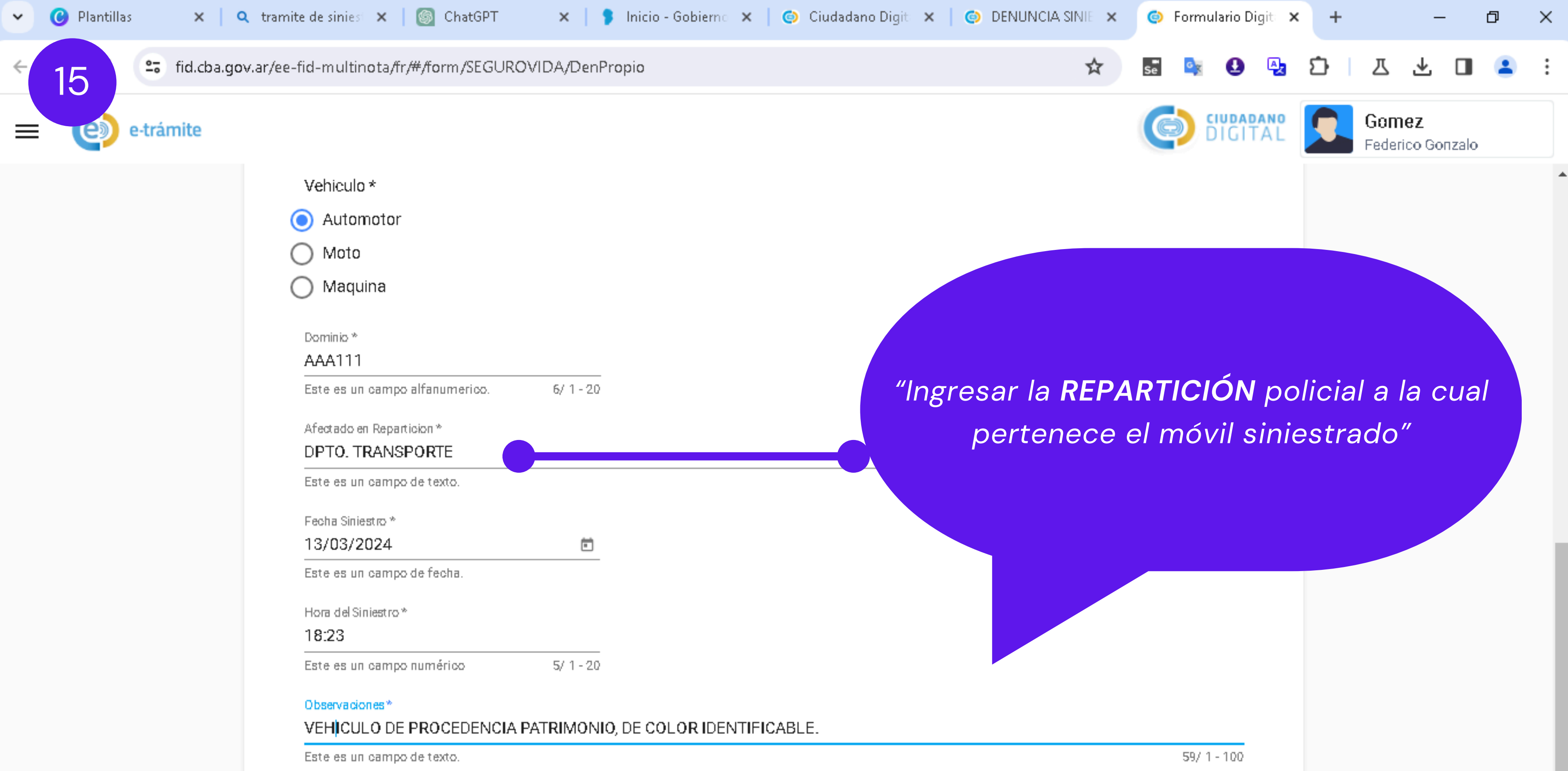

| Cancelar |
|----------|
|          |

 $\mathbf{T}$ 

Siguiente

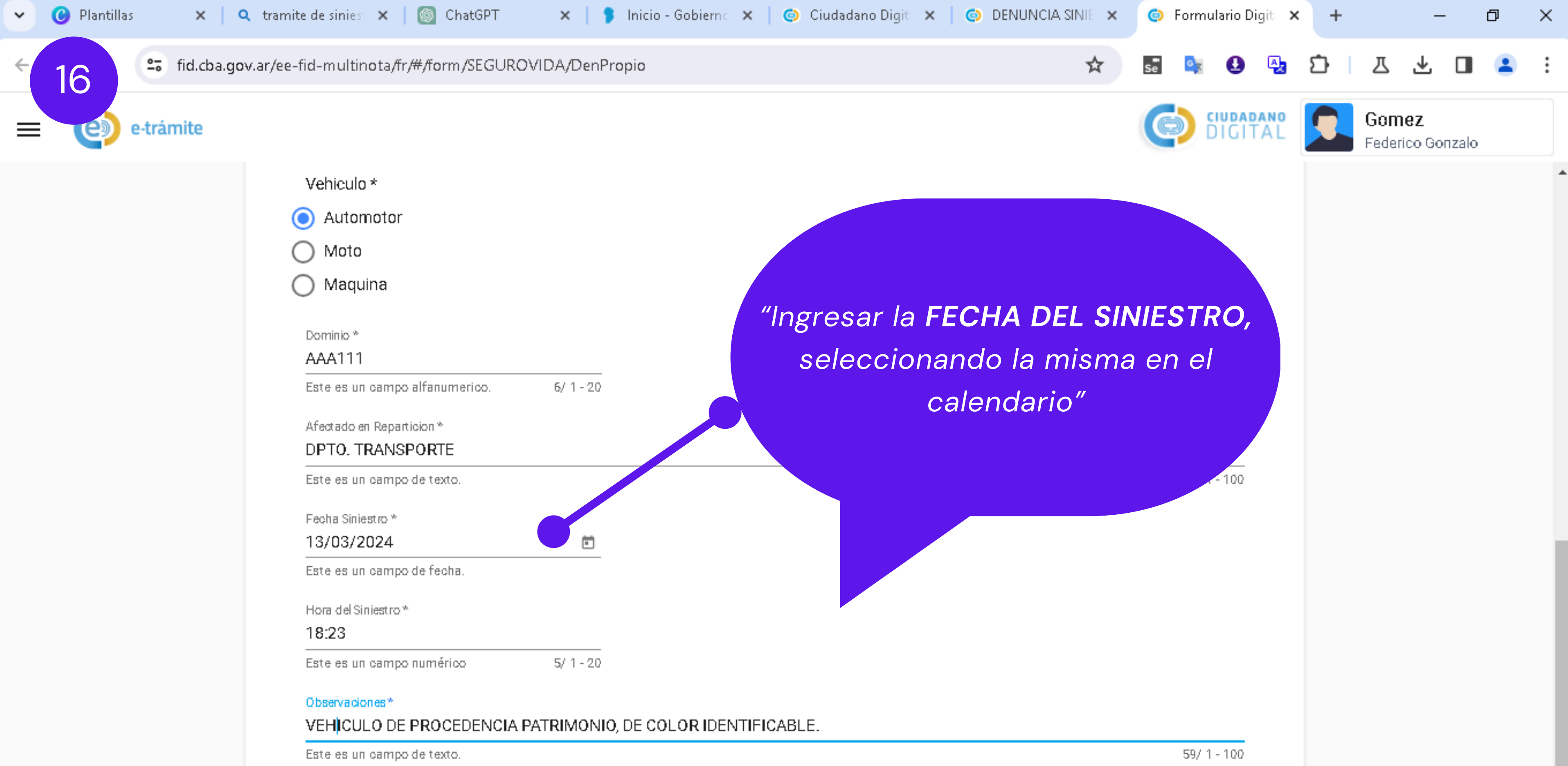

| Cancelar |
|----------|
|          |

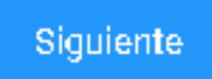

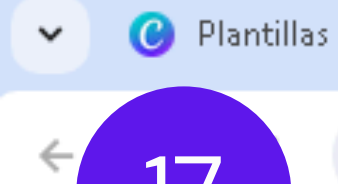

🔍 tramite de sinies 🗙 🛛 🎯 ChatGPT 🛛 🗙 📘 🍤 Inicio - Gobierno 🗙 📔 💿 Ciudadano Digiti 🗙 📗 💿 DENUNCIA SINIE 🗙 🌍 🛛 Formulario Digita Ð X fid.cba.gov.ar/ee-fid-multinota/fr/#/form/SEGUROVIDA/DenPropio ☆ Gomez e-trámite erico Gonzalo Vehiculo \* "Ingresar la HORA DEL SINIESTRO" Automotor Atención: La hora ingresada en este formulario de denuncia debe Moto coincidir ("hora y minutos") con la indicada en el resto de la Maguina documentación presentada al momento y proxima a presentar. Dominio \* AAA111 Comenzando por la hora declarada en el sumario Judicial (siniestro Este es un campo alfanumerico. Con lesionados), exposicion policial (sin lesionados), parte especial de/ Afectado en Reparticion \* DPTO, TRANSPORTE novedades, etc. Este es un campo de texto. Fecha Siniestro \* 13/03/2024 Ē Este es un campo de f cha. Hora del Siniestro\* 18:23 Este es un campo numérico 5/1-20 Observaciones\* VEHICULO DE PROCEDENCIA PATRIMONIO, DE COLOR IDENTIFICABLE. 59/1-100 Este es un campo de texto.

> Anterior Cancelar

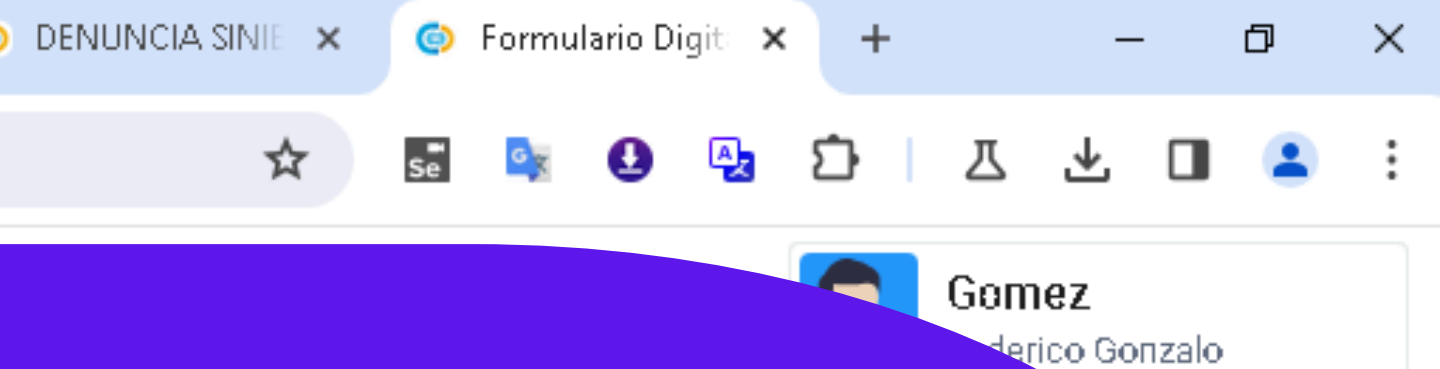

Siguiente

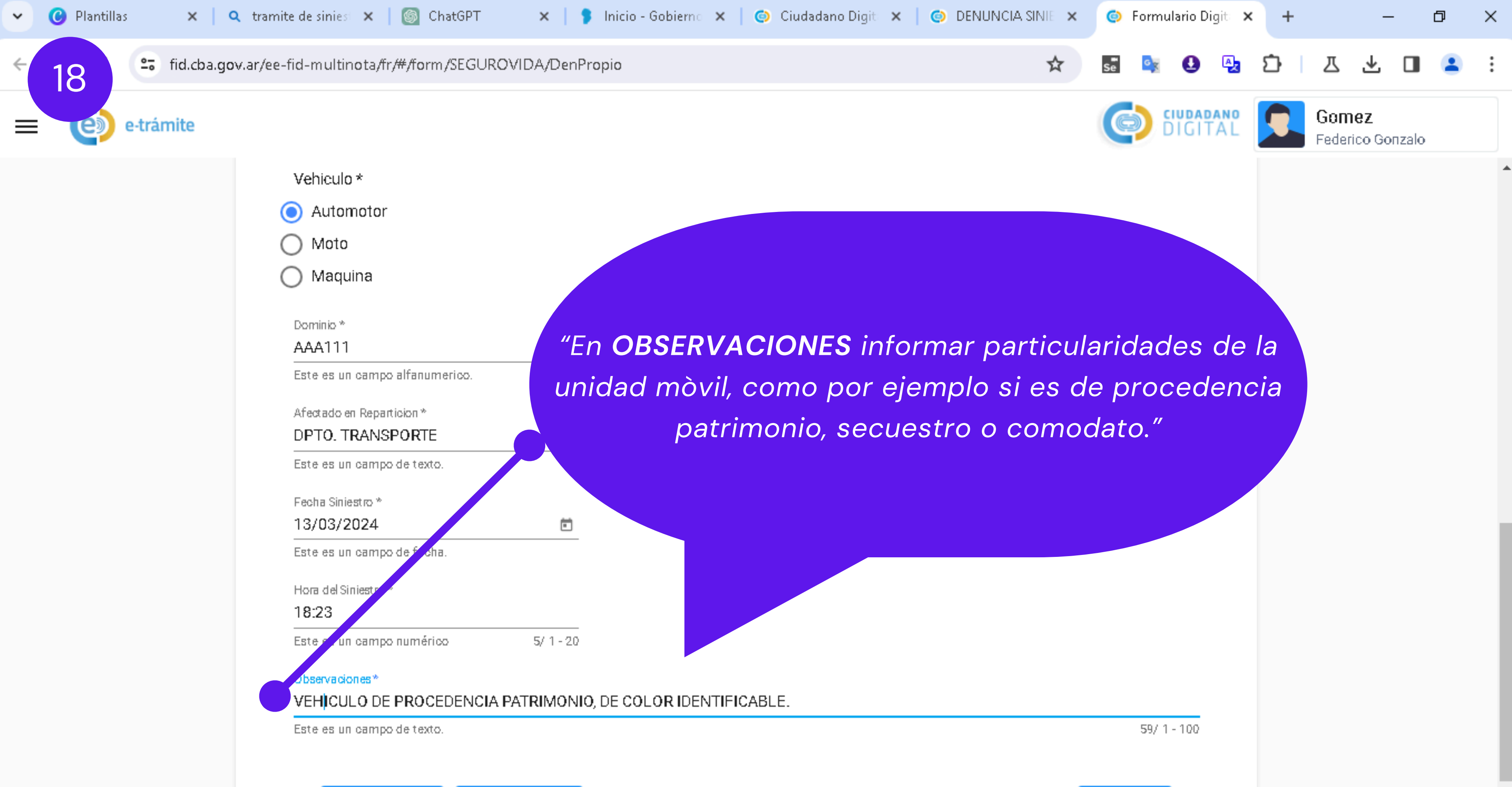

| Anterior | Cancelar |
|----------|----------|
|----------|----------|

 $\mathbf{T}$ 

Siguiente

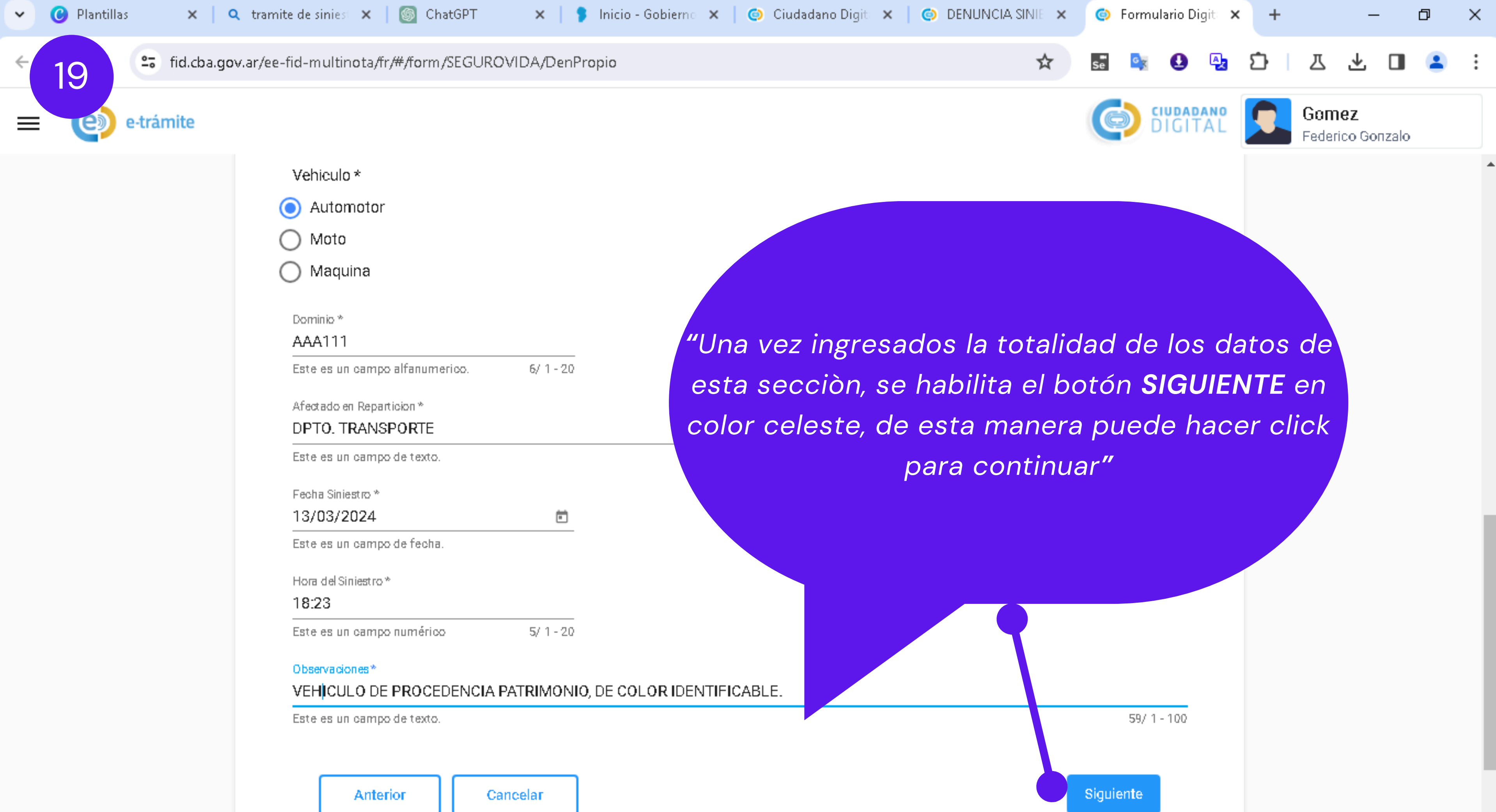

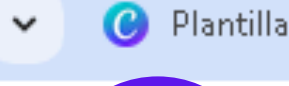

🔿 America de sinites 🖌 🖌 🐻 ChatCDT

🐱 📘 🧶 Judata - Califo

🖌 🔄 Ciudadana Diait. 🖌 🌔

| Numero de Certificado * Numero de Siniestro *                                                                     | "En        |
|----------------------------------------------------------------------------------------------------|------------|
|                                                                                                    |            |
| Nro. de certificado de cobertura que figura en el comprobante o 3/1 - Este es un campo D.<br>tatjateidenseguro 20 | EPEN       |
| MINISTERIO DE SEGURIDAD - POLICIA DE LA PROVINCIA DE CORDOBA - DPTO.                                              | date       |
| Nombre de la repartición que tiene asignado el vehículo, con especificación del MINISTERIO o ENTIDA<br>Calle *    | aacc       |
| RIO PRIMERO Y ESTADOS UNIDOS 1142                                                                                 |            |
| Calle de la REPARTICION que tiene asignado el vehículo. 28/1-100 Este es un campo num<br>Localidad                | érico. 5   |
| CORDOBA, CAPITAL Q CORDOBA                                                                                        |            |
| Ingrese la Localidad                                                                                              | Provin     |
| Barrio * CAPITAL                                                                                                  | COR        |
| Ingrese el Barrio, Este es un campo de 0/1 -<br>texto 100 Este es un campo de texto. 7/1 - 100                    | Este e     |
| Nombre del responsable Automotores *                                                                              |            |
| NOMBRE del responsable/jefe/funcionario/autoridad del MINISTERIO que tiene a su cargo la flota vehic              | ular del M |
|                                                                                                    |            |
| Cargo *                                                                                                    | Telef      |

Dominio \*

Interno

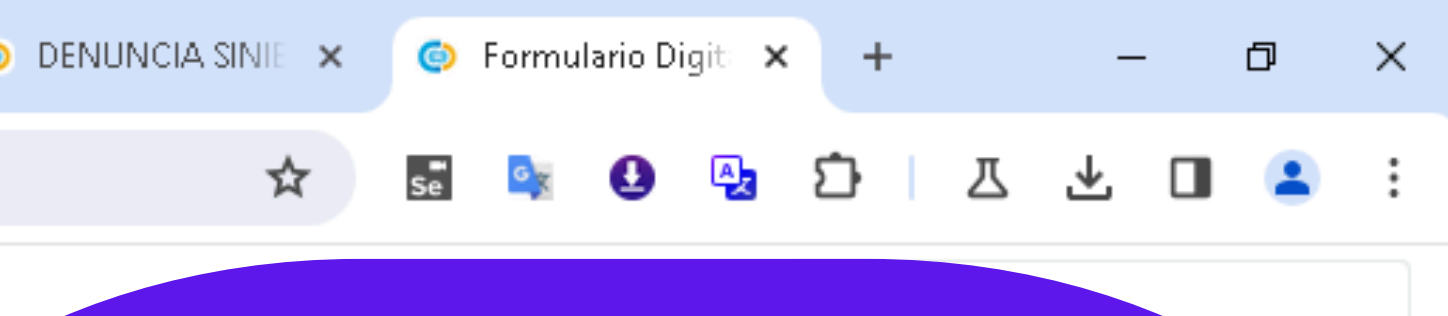

esta secciòn se ingresan los datos de la NDENCIA a donde pertenece el mòvil y los os del **OFICIAL JEFE** a cargo del mismo"

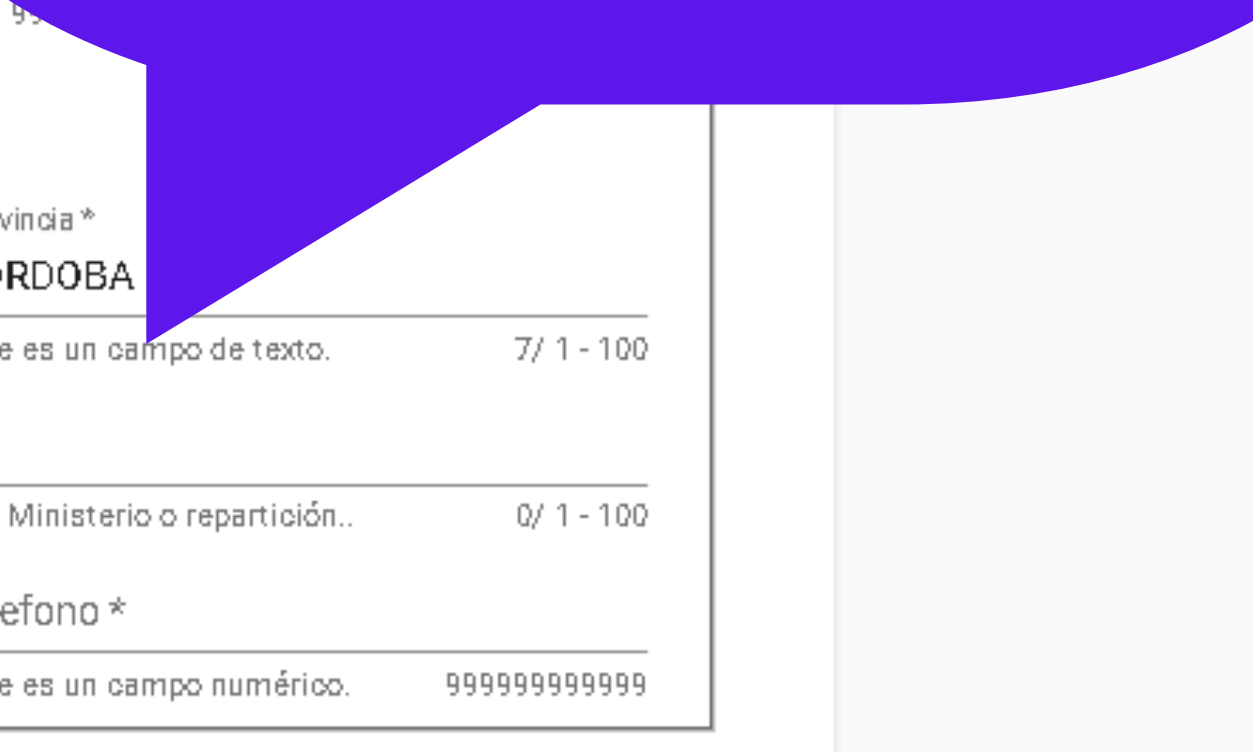

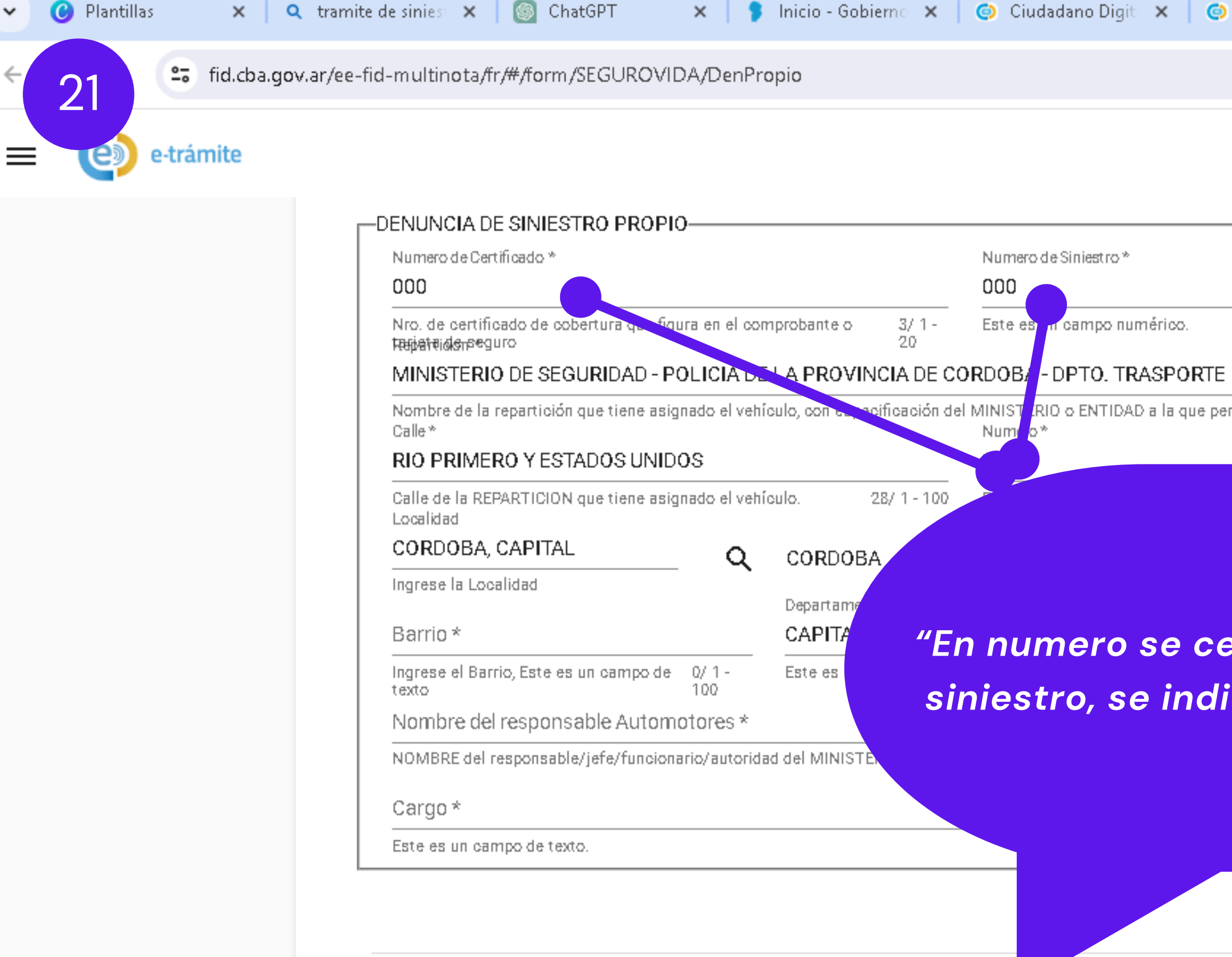

### DETALLE DEL VEHICULO RESGUARDADO-

Dominio \*

Interno

| DENUNCIA SINIE | 🍥 Formulario D | igit × + | _                              | đ   | × |
|----------------|----------------|----------|--------------------------------|-----|---|
| ☆              | se 🔩 👤         | 🖳 🖸      | 고 노                            | ]   | : |
|                |                |          | <b>Gomez</b><br>Federico Gonza | ilo |   |
|                |                |          |                                |     | • |
|                | 3/ 1 - 20      |          |                                |     |   |
| rtenece        | 78/ 1 - 100    |          |                                |     |   |
|                |                |          |                                |     |   |
|                |                |          |                                |     |   |

Ŧ

### "En numero se certificado y numero de siniestro, se indica: 000 (triple cero)"

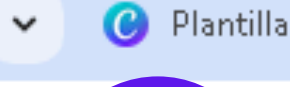

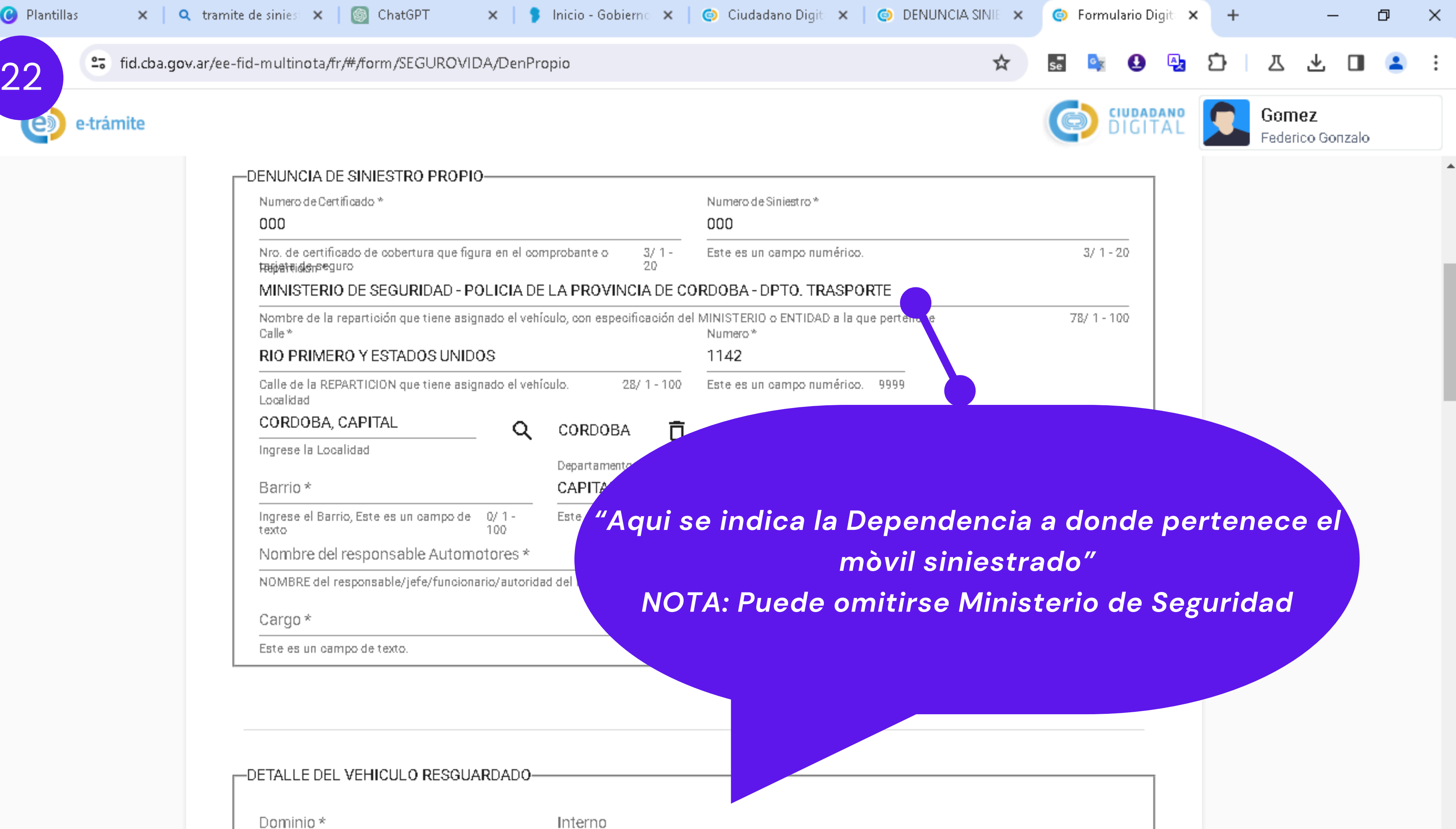

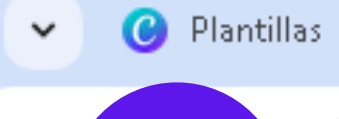

| ar/ee-fid-multinota/fr/#/form/SEGUROVII                                                             | JA/DenPr                                                                                                    | оріо                                                                                                    |                                                                                                    |                                                                                                    |
|----------------------------------------------------------------------------------------------------|----------------------------------------------------------------------------------------------------|----------------------------------------------------------------------------------------------------|----------------------------------------------------------------------------------------------------|----------------------------------------------------------------------------------------------------|
| DENUNCIA DE SINIESTRO PROPI<br>Numero de Certificado *<br>000                                       | 00                                                                                                    | "non                                                                                                    | nbre de l                                                                                                    | a ca                                                                                                    |
| Nro. de certificado de cobertura que fig<br>মিন্দ্ৰাৰান্বাৰ্জাজৰুuro<br>MINISTERIO DE SEGURIDAD - P | ura en el cor<br>OLICIA DE                                                                                                    | nprobante o                                                                                                    | que tie                                                                                                    | ne a                                                                                                    |
| Nombre de la repartición que tiene asig<br>Calle *<br>RIO PRIMERO Y ESTADOS UNID                    | inado el vehi                                                                                                    | ículo, en especificación<br>1                                                                                                    |                                                                                                    |                                                                                                    |
| Calle de la REPARTICION que tiene asig<br>Localidad                                                 | inado el vehi                                                                                                    | ículo. 28/1-100 Est                                                                                                    | te es un cam                                                                                                    |                                                                                                    |
| CORDOBA, CAPITAL                                                                                    | Q                                                                                                    | CORDOBA 📋                                                                                                    |                                                                                                    |                                                                                                    |
| Ingrese la Localidad<br>Barrio *                                                                    | -                                                                                                    | Departamento*                                                                                                    |                                                                                                    | Provinc<br>CORE                                                                                                    |
| Ingrese el Barrio, Este es un campo de<br>texto                                                     | 0/ 1 -<br>100                                                                                                    | Este es un campo de texto.                                                                                                    | 7/ 1 - 100                                                                                                    | Este es                                                                                                    |
| Nombre del responsable Autom                                                                        | otores *                                                                                                    |                                                                                                    |                                                                                                    |                                                                                                    |
| NOMBRE del responsable/jefe/funcion                                                                 | ario/autoridi                                                                                                    | ad del MINISTERIO que tiene a su                                                                                                    | u cargo la flota vehicu                                                                                                    | lar del Mi                                                                                                    |
| Cargo *                                                                                             |                                                                                                    |                                                                                                    |                                                                                                    | Telefo                                                                                                    |
| Este es un campo de texto.                                                                          |                                                                                                    |                                                                                                    | 0/ 1 - 100                                                                                                    | Este es                                                                                                    |
| DETALLE DEL VEHICULO RESGUA                                                                         | \RDAD0-                                                                                                    |                                                                                                    |                                                                                                    |                                                                                                    |
|                                                                                                    | DENUNCIA DE SINIESTRO PROPIO<br>Numero de Certificado *<br>000<br>Nro. de certificado de cobertura que figi<br>Hejjateidespeguro<br>MINISTERIO DE SEGURIDAD - Pri<br>Nombre de la repartición que tiene asig<br>Calle *<br>RIO PRIMERO Y ESTADOS UNID<br>Calle de la REPARTICION que tiene asig<br>Localidad<br>CORDOBA, CAPITAL<br>Ingrese la Localidad<br>Barrio *<br>Ingrese el Barrio, Este es un campo de<br>texto<br>Nombre del responsable Autom<br>NOMBRE del responsable Autom<br>NOMBRE del responsable/jefe/funcion<br>Cargo *<br>Este es un campo de texto. | DENUNCIA DE SINIESTRO PROPIO<br>Numero de Certificado *<br>000<br>Nro. de certificado de cobertura que figura en el con<br>Hajjateideneeguro<br>MINISTERIO DE SEGURIDAD - POLICIA DE<br>Nombre de la repartición que tiene asignado el vehí<br>Calle de la REPARTICION que tiene asignado el vehí<br>Localidad<br>CORDOBA, CAPITAL<br>Ingrese el Barrio, Este es un campo de 0/1 -<br>texto 100<br>Nombre del responsable Automotores *<br>NOMBRE del responsable Automotores *<br>NOMBRE del responsable/jefe/funcionario/autorida<br>Cargo *<br>Este es un campo de texto. | DENUNCIA DE SINIESTRO PROPIO<br>Numaro de Certificado *<br>000<br>Nro. de certificado de cobertura que figura en el comprobante o<br>Trajatelidareguro<br>MINISTERO DE SEGURIDAD - POLICIA DE LA PROVI<br>Nombre de la repartición que tiene asignado el vehículo, on despecificación<br>Calle de la REPARTICION que tiene asignado el vehículo, on despecificación<br>Calle de la REPARTICION que tiene asignado el vehículo.<br>CORDOBA, CAPITAL<br>Ingrese el Barrio, Este es un campo de 0/1 -<br>100<br>Nombre del responsable Automotores *<br>NOMBRE del responsable Automotores *<br>NOMBRE del responsable/jefe/funcionario/autoridad del MINISTERIO que tiene a su<br>Cargo *<br>Este es un campo de texto.<br>DETALLE DEL VEHICULO RESGUARDADO | DENUNCIA DE SINIESTRO PROPIO<br>Numero de Certificado *<br>000<br>Nro. de certificado de ocobertura que figura en el comprobante o<br>Rejetenderequiro<br>MINISTERIO DE SEGURIDAD - POLICIA DE LA PROVI<br>Nombre de la repartición que tiene asignado el vehículo, os despecificación<br>Calle de la REPARTICION que tiene asignado el vehículo, os despecificación<br>Calle de la REPARTICION que tiene asignado el vehículo.<br>Calle de la REPARTICION que tiene asignado el vehículo.<br>CoRDOBA, CAPITAL<br>Ingrese el Barrio, Este es un campo de 0/1-<br>toto 100<br>Nombre del responsable Automotores *<br>NOMBRE del responsable Automotores *<br>NOMBRE del responsable Automotores *<br>NOMBRE del responsable Automotores *<br>NOMBRE del responsable Automotores *<br>DOMBRE del responsable Automotores 0/1 - 100<br>DETALLE DEL VEHICULO RESGUARDADO<br>DETALLE DEL VEHICULO RESGUARDADO |

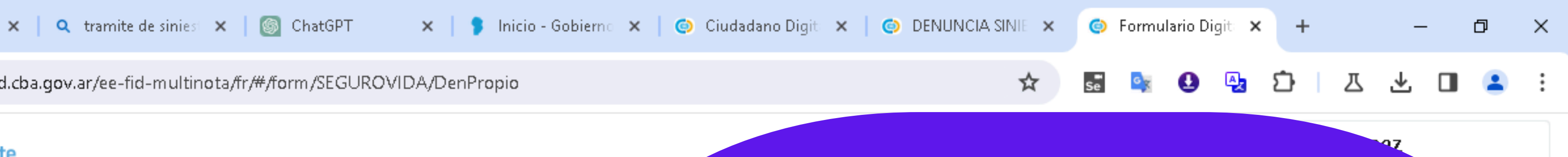

alo

### alle donde se ubica la DEPENDENCIA asignado el mòvil siniestrado"

| incia *<br>RDOBA         |                |
|--------------------------|----------------|
| es un campo de texto.    | 7/ 1 - 100     |
| Vinisterio o repartición | 0/ 1 - 100     |
| fono *                   |                |
| es un campo numérico.    | 99999999999999 |

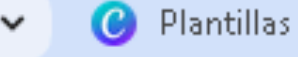

Interno

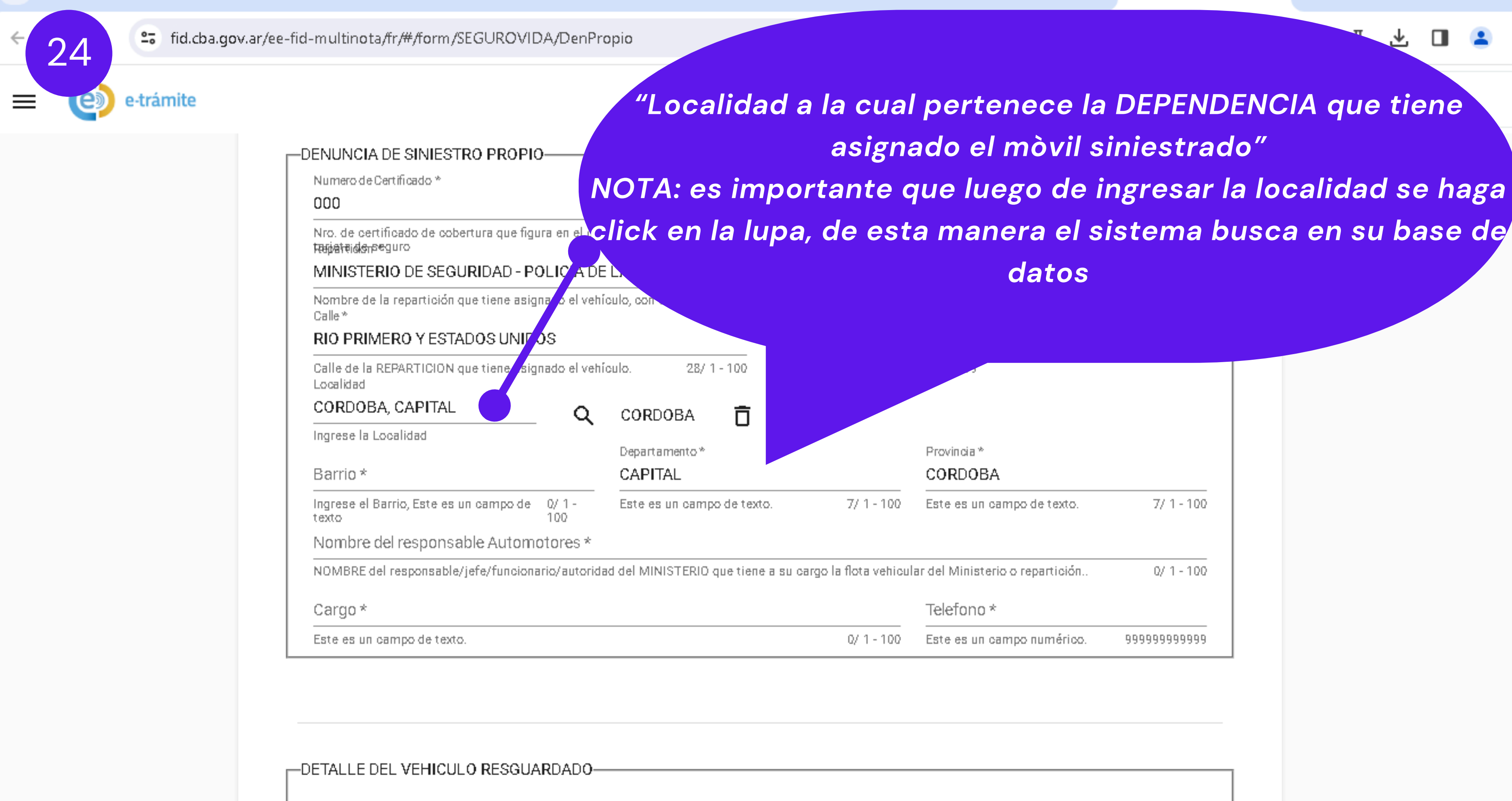

Dominio \*

### +

### Ы X

₩.

### "Localidad a la cual pertenece la DEPENDENCIA que tiene asignado el mòvil siniestrado" NOTA: es importante que luego de ingresar la localidad se haga datos

| ķ | 3 | ŵ |
|---|---|---|

Este es un campo de texto. 7/1-100

0/1-100

99999999999999

Este es un campo numérico.

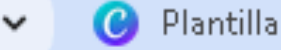

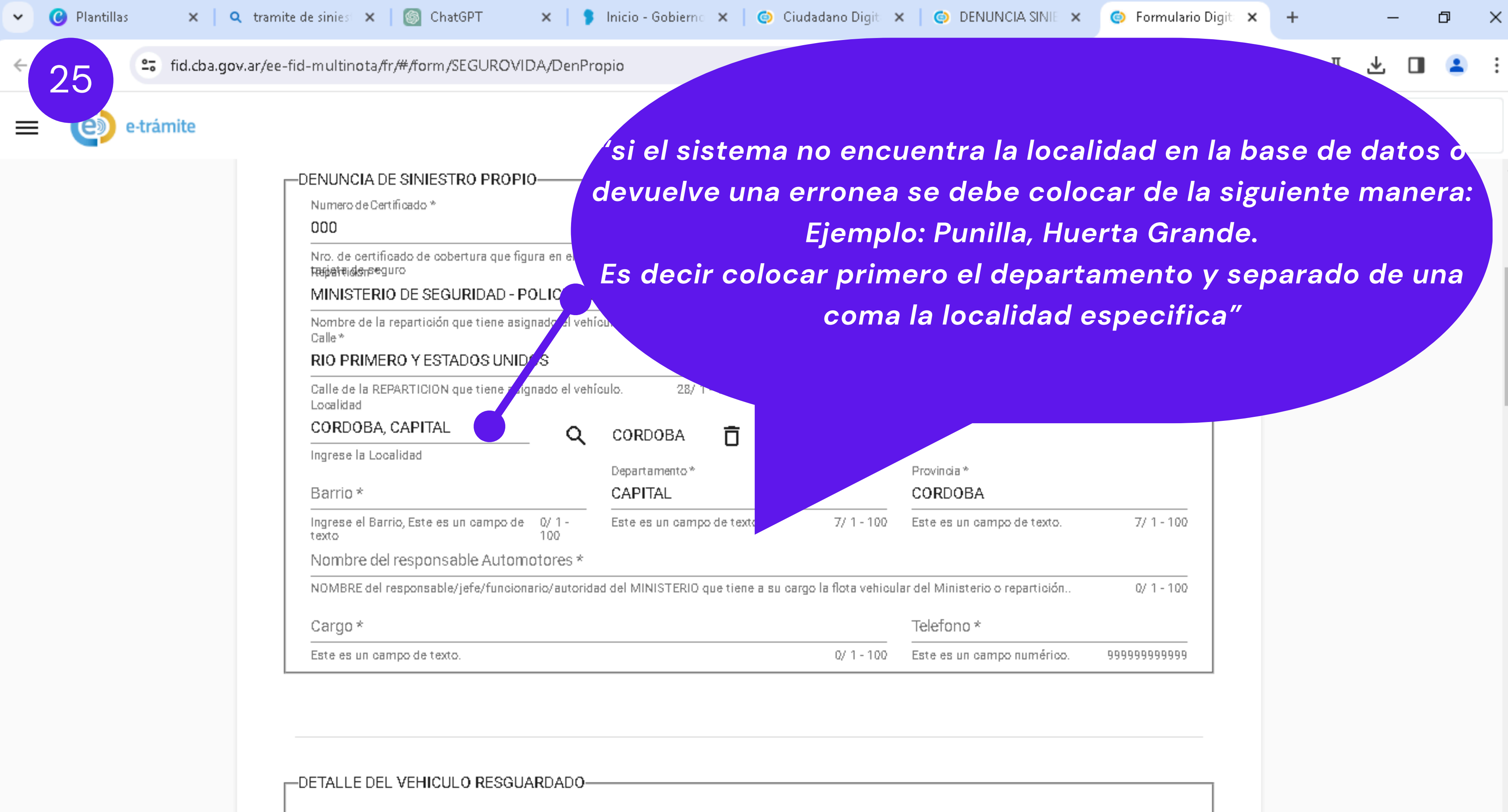

Dominio \*

Interno

| oia *<br>OOBA                   |                |
|---------------------------------|----------------|
| s un campo de texto.            | 7/ 1 - 100     |
| nisterio o repartición<br>200 * | 0/ 1 - 100     |
| s un campo numérico.            | 99999999999999 |
|                                 |                |

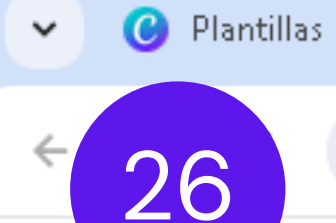

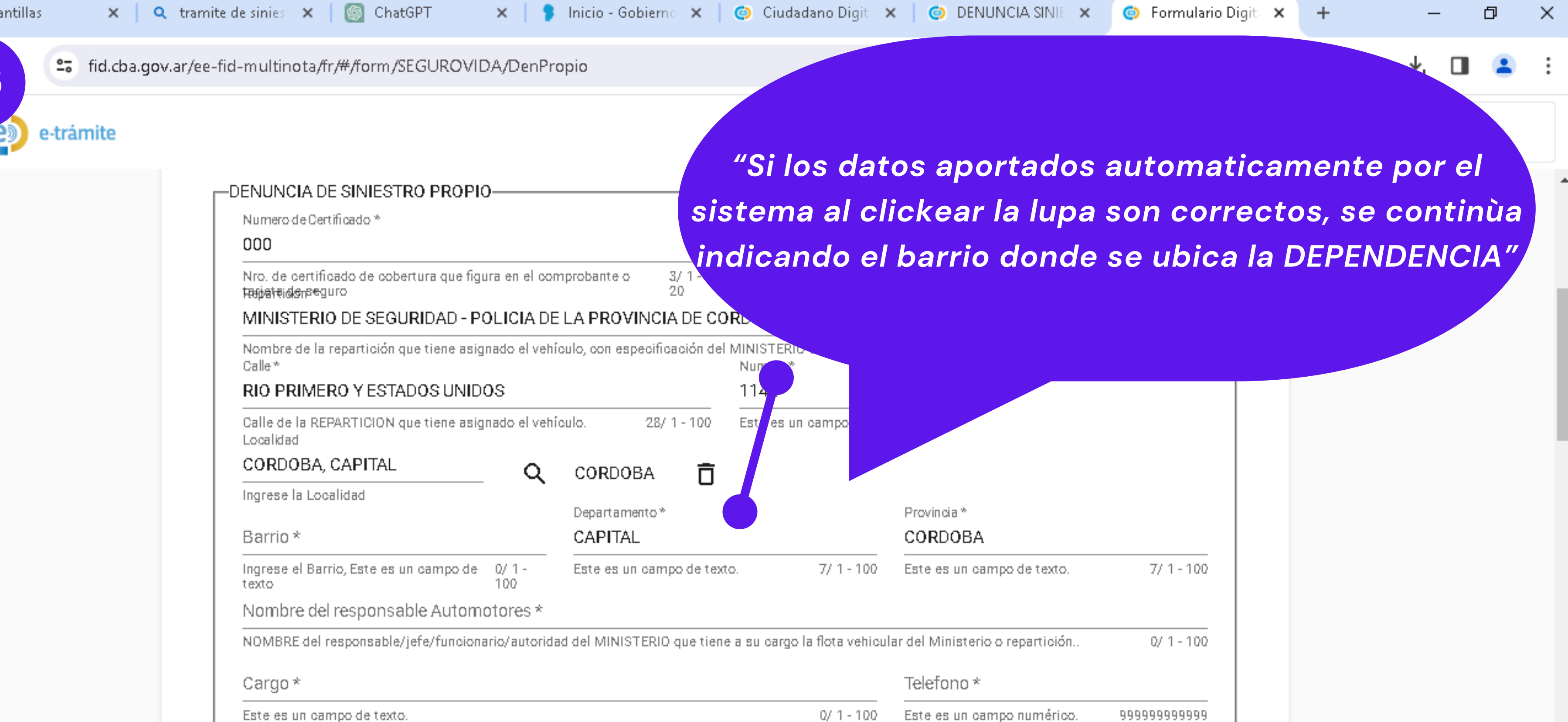

| DE TALLE DEL VET INCOLO RESOURDADO |  |
|------------------------------------|--|
|                                    |  |

Dominio \*

Interno

| ú | - | w. |
|---|---|----|
| A |   |    |

| ) | 0 | B | Δ |
|---|---|---|---|
| ļ | 0 | R | ρ |

Ŧ

Este es un campo numérico.

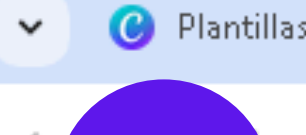

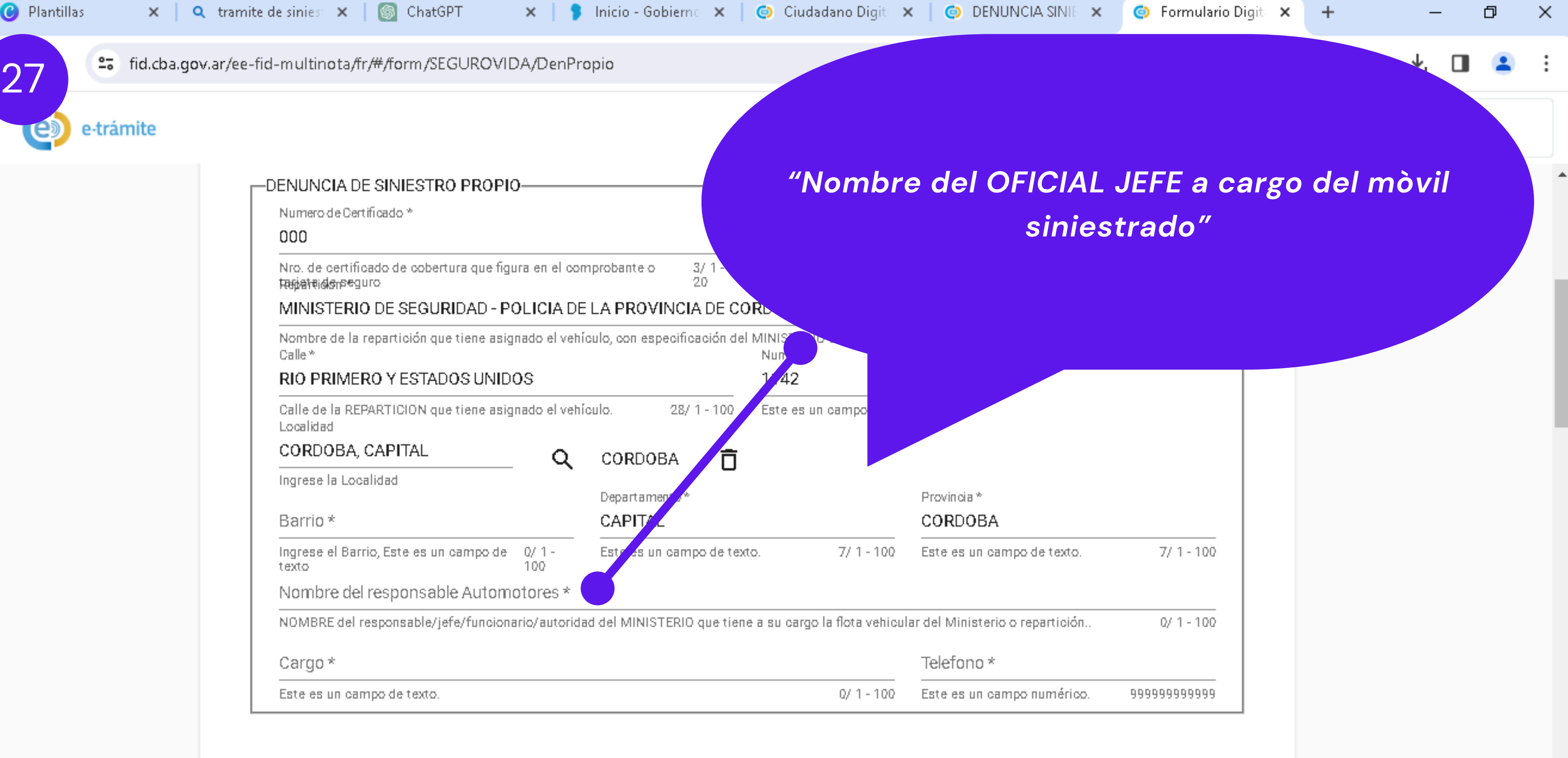

| Cargo *                    |            | Telefor |
|----------------------------|------------|---------|
| Este es un campo de texto. | 0/ 1 - 100 | Este es |

| -DETALLE DEL VEHICULO RESGUARDADO- |         |
|------------------------------------|---------|
| Dominio *                          | Interno |

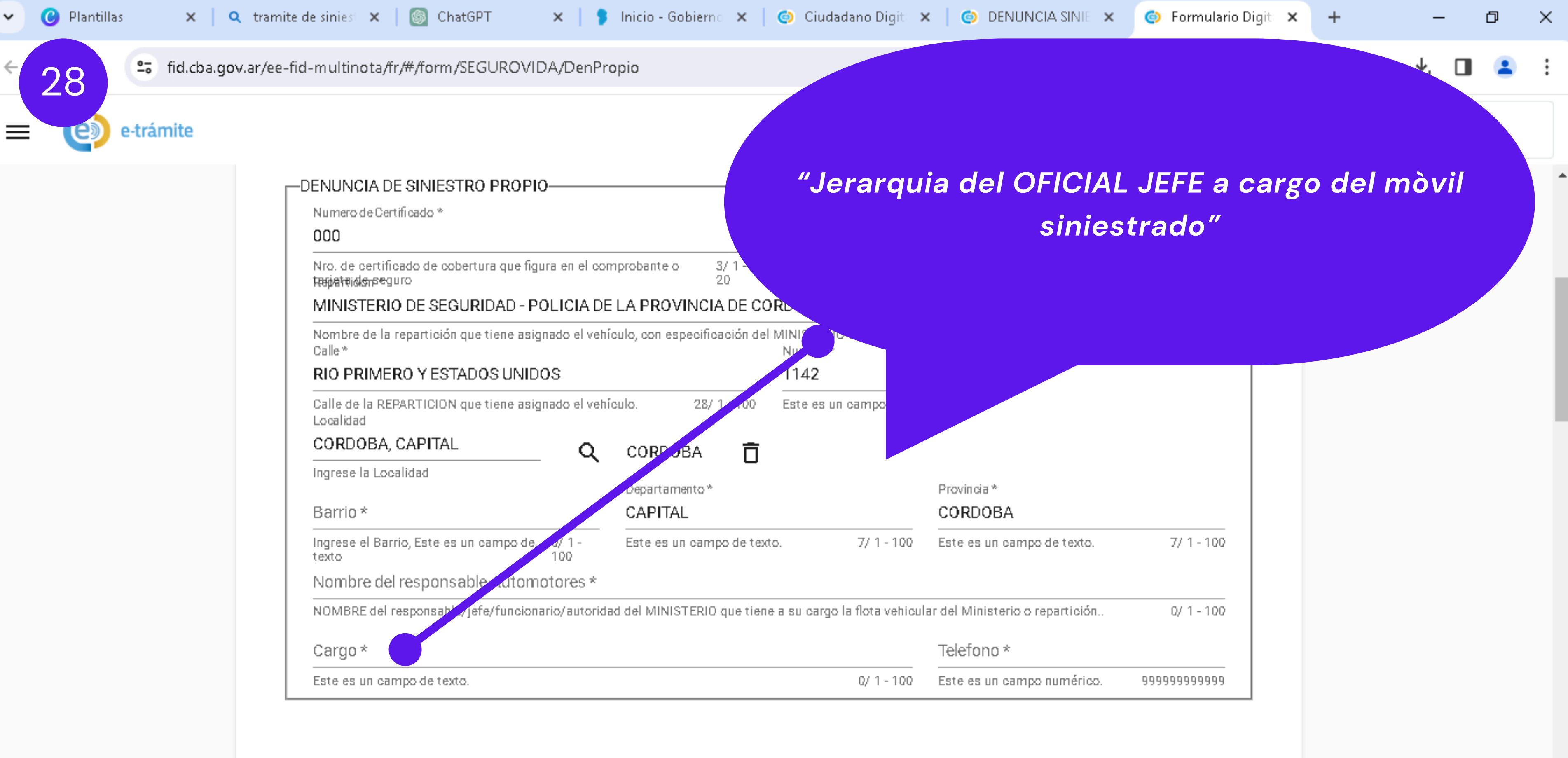

| barrio                                                     | ontrine                              |                |
|------------------------------------------------------------|--------------------------------------|----------------|
| Ingrese el Barrio, Este es un campo de 10/1 -<br>texto 100 | Este es un campo de texto.           | 7/1-1          |
| Nombre del responsable automotores *                       |                                      |                |
| NOMBRE del responsable/jefe/funcionario/autorida           | ad del MINISTERIO que tiene a su car | go la flota ve |
| Cargo *                                                    |                                      |                |

| -DETALLE DEL VEHICULO RESGUARDADO |         |  |  |  |
|-----------------------------------|---------|--|--|--|
| Dominio *                         | Interno |  |  |  |

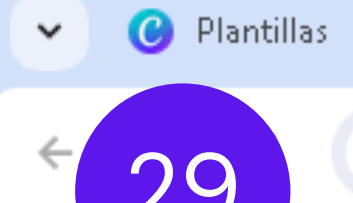

| DENUNCIA DE SINIESTRO PROPIO<br>Numero de Certificado *<br>000                                                                                               | e tel                 |
|----------------------------------------------------------------------------------------------------|-----------------------|
| Nro. de certificado de cobertura que figura en el comprobante o 3/1 -<br>Registre des seguro 20<br>MINISTERIO DE SEGURIDAD - POLICIA DE LA PROVINCIA DE CORD |                       |
| Nombre de la repartición que tiene asignado el vehículo, con especificación del MINISTERIO<br>Calle * Numero *<br>RIO PRIMERO Y ESTADOS UNIDOS 1142          |                       |
| Calle de la REPARTICION que tiene asignado el vehículo. 28/1-100 Este es un campo<br>Localidad<br>CORDOBA, CAPITAL Q CORDOBA T                               |                       |
| Ingrese la Localidad Departamento* Barrio * CAPITAL                                                                                                    | Provinci<br>CORD      |
| Ingrese el Barrio, Este es un campo de 0/1 -<br>texto 100 Este es un campo de texto. 7/1 - 100<br>Nombre del responsable Automotores *                       | Este es               |
| NOMBRE del responsable/jefe/funcionario/autoridad del MINISTERIO que tiene a su cargo la flota vehicu<br>Cargo *                                             | lar del Min<br>Telefo |
|                                                                                                    |                       |

| _ |   |   |    |    |    |    |     |
|---|---|---|----|----|----|----|-----|
| 1 | n | m | ٦I | n  | 11 | ٦. | 100 |
| ~ | v |   | 11 | 11 | 14 | ۰. |     |
|   |   |   |    |    |    |    |     |

Interno

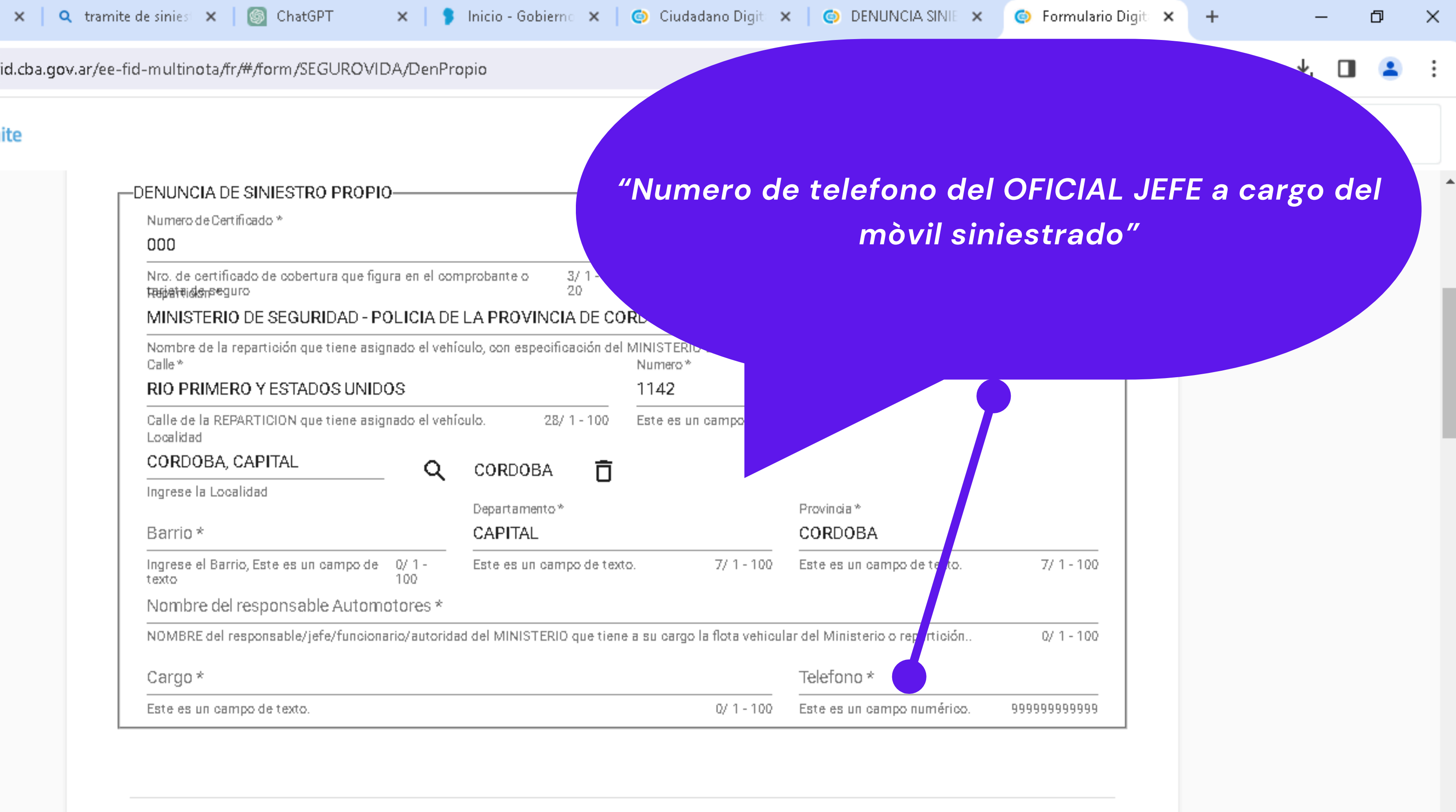

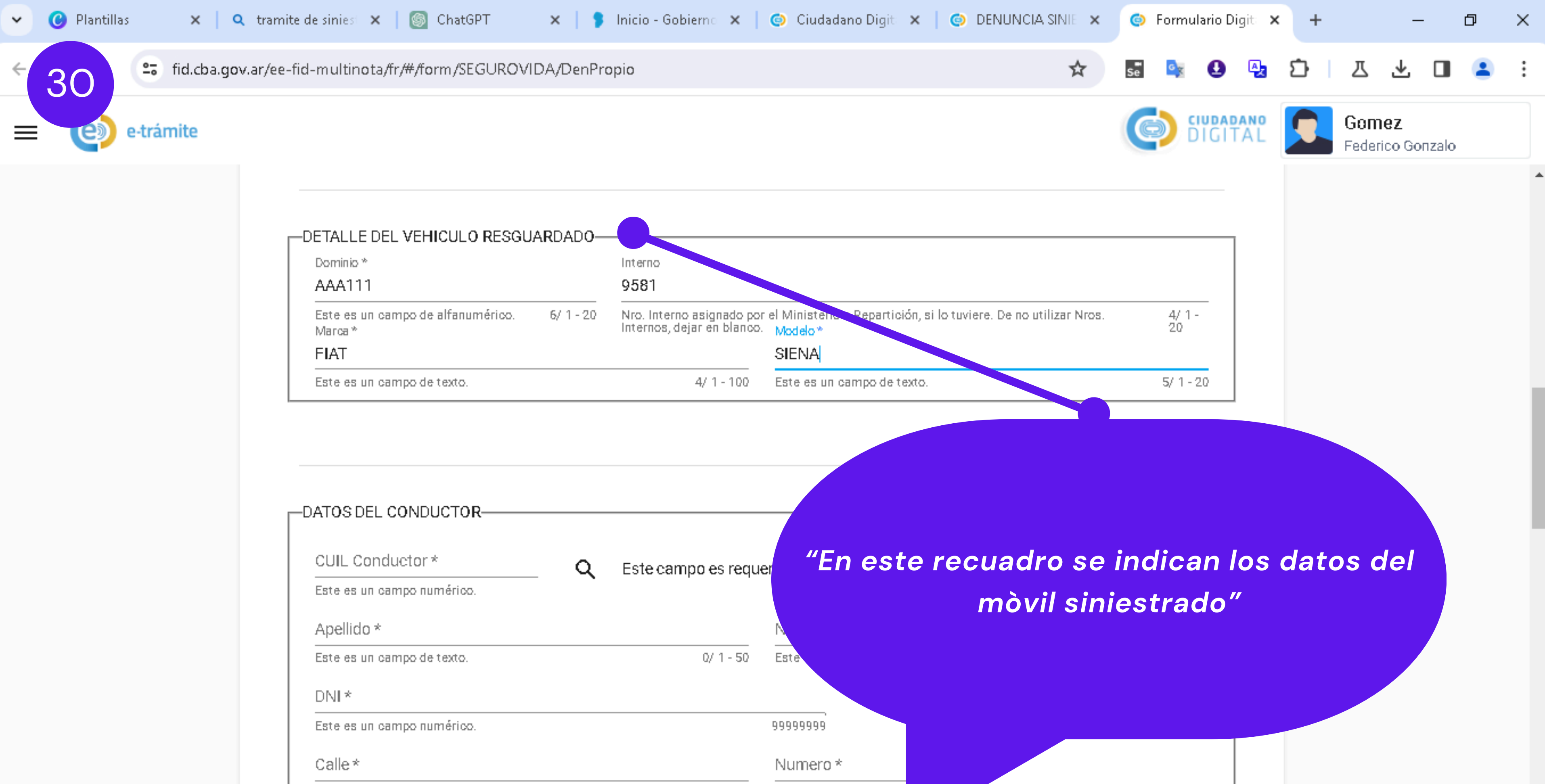

0/1-100 Este es un campo num

Q

Localidad

Ingrese la Localidad

Este es un campo de texto.

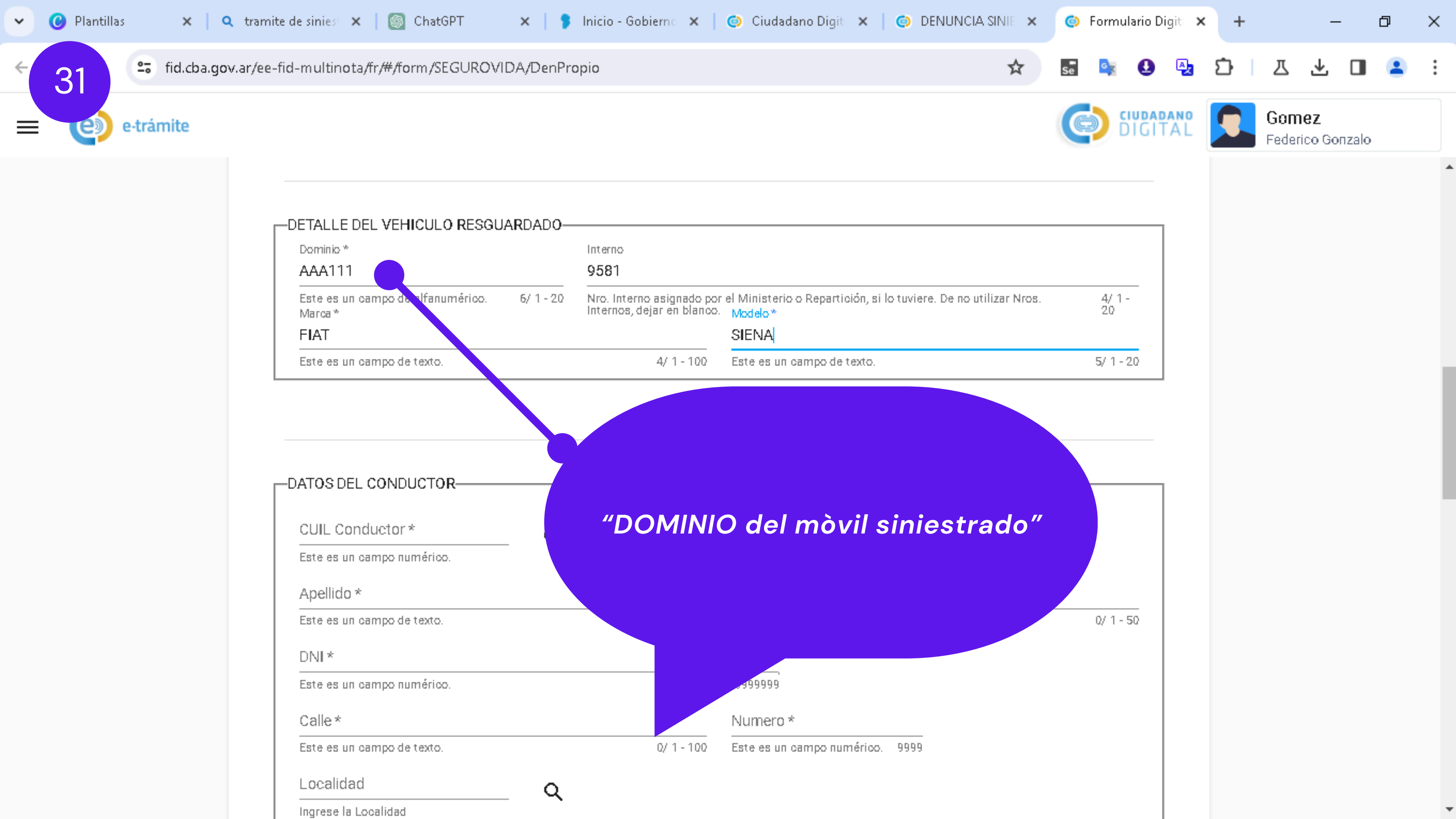

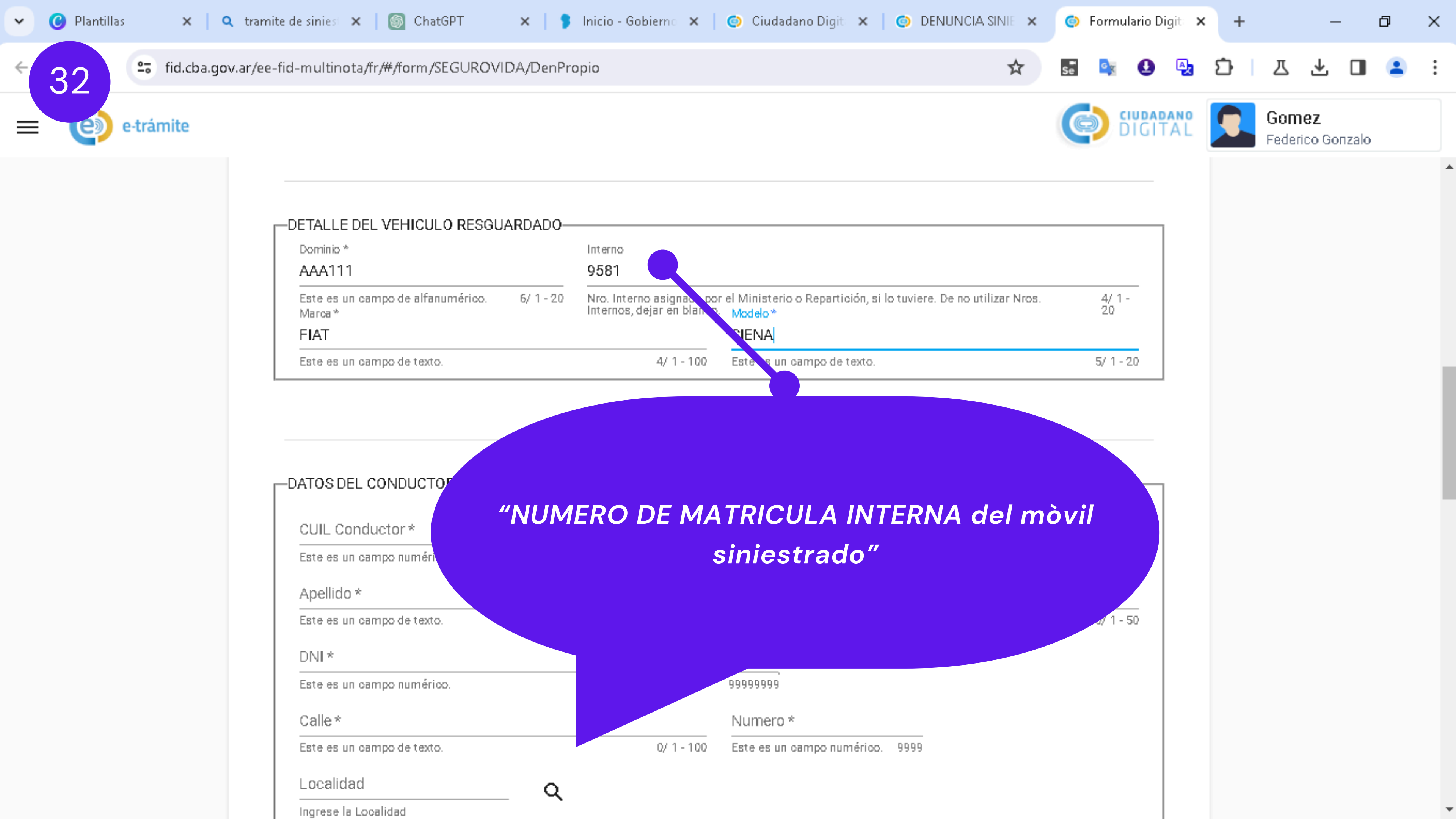

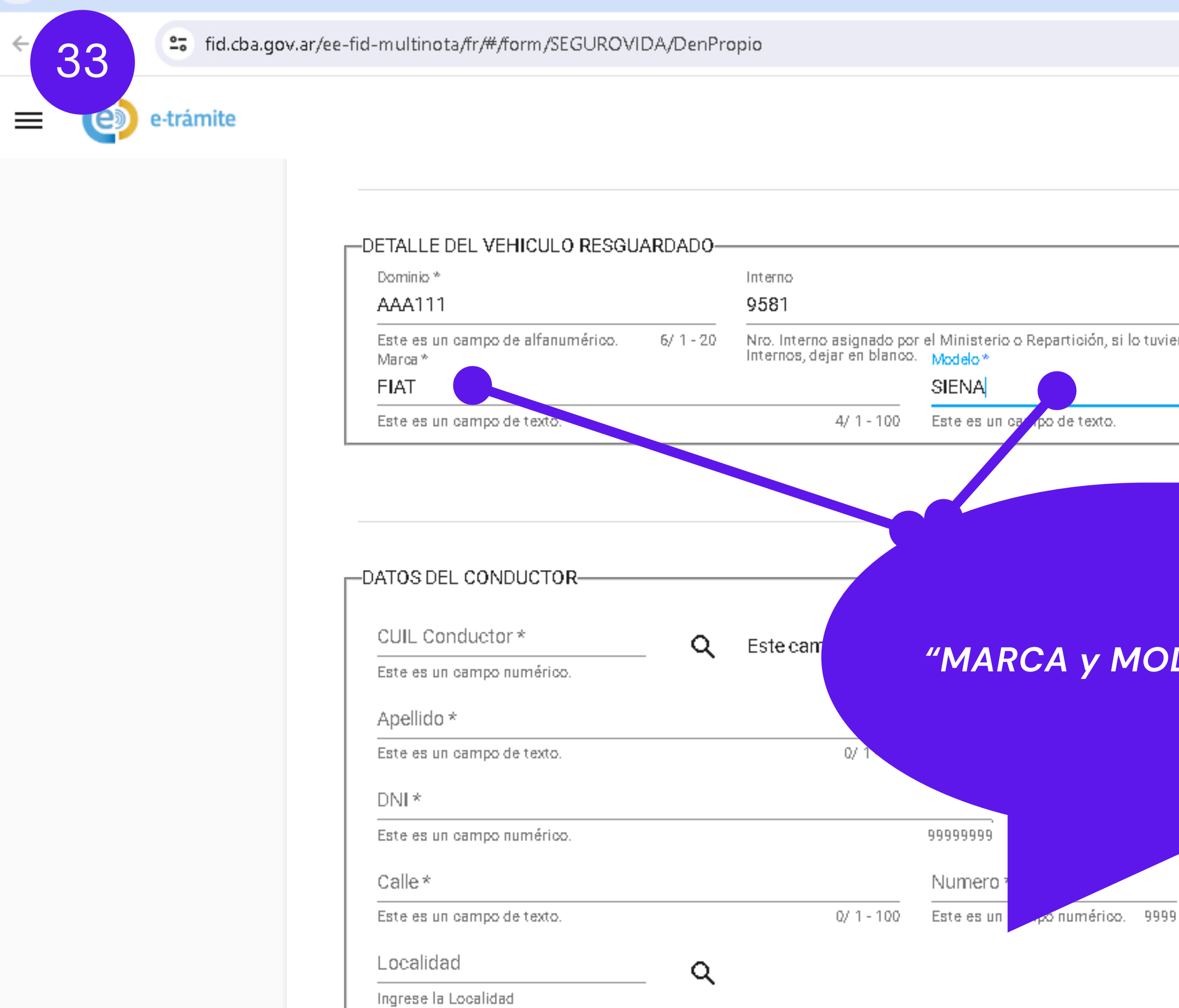

🕑 Plantillas

~

🗙 🔍 Q - tramite de siniest 🗙 🛛 🌀 - ChatGPT 🔋 🗙 🚽 🍞 Inicio - Gobierno 🗙 🗌 🌍 - Ciudadano Digit 🗙 🗌 🥥

| DENUNCIA SINIE 🗙            | 🎯 Formı | Ilario Digit 🛛 🗙    | · + | -                           | - 0    | ×          |
|-----------------------------|---------|---------------------|-----|-----------------------------|--------|------------|
| \$                          | se 🧧    | 0 🛃                 | Ď   | 工业                          |        | <b>2</b> : |
|                             | 6       | IUDADANO<br>DIGITAL |     | <b>Gomez</b><br>Federico Go | onzalo |            |
|                             |         |                     |     |                             |        | •          |
|                             |         |                     |     |                             |        |            |
| viere. De no utilizar Nros. | 4/ 1    | _                   |     |                             |        |            |
|                             | 20      | _                   |     |                             |        |            |
|                             | 5/1-    | 20                  |     |                             |        | - 1        |

Ŧ

### "MARCA y MODELO del mòvil siniestrado"

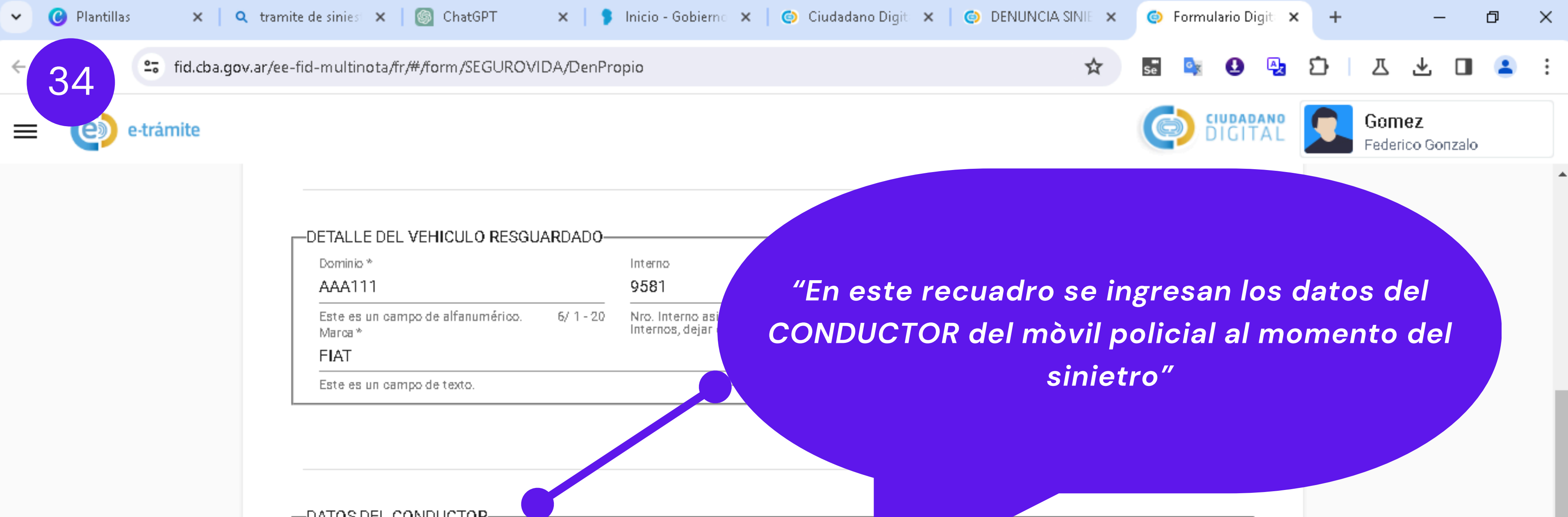

| ATOS DEL CONDUCTOR         |      |                    |                            |
|----------------------------|------|--------------------|----------------------------|
| CUIL Conductor *           | Q    | Este campo es requ | erido *                    |
| Este es un campo numérico. | _ `` |                    |                            |
| Apellido *                 |      |                    | Nombre *                   |
| Este es un campo de texto. |      | 0/ 1 - 50          | Este es un campo de texto. |
| DNI *                      |      |                    |                            |
| Este es un campo numérico. |      |                    | 99999999                   |
| Calle*                     |      |                    | Numero *                   |
| Este es un campo de texto. |      | 0/ 1 - 100         | Este es un campo numérico. |
| Localidad                  | Q    |                    |                            |
| Ingrese la Localidad       | _ ~  |                    |                            |

0/1-50

 $\mathbf{T}$ 

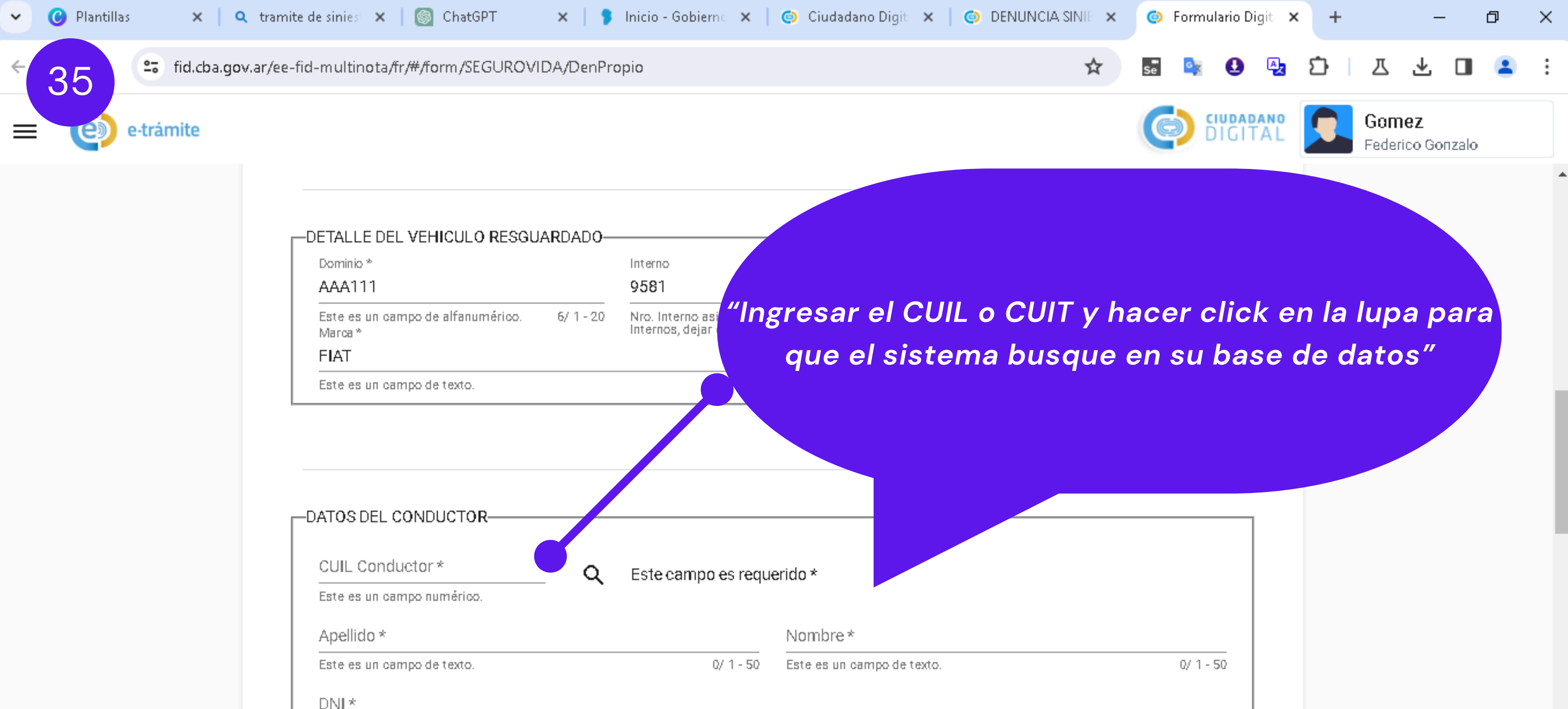

| Este es un campo numérico. |            | 99999999                   |      |
|----------------------------|------------|----------------------------|------|
| Calle *                    |            | Numero *                   |      |
| Este es un campo de texto. | 0/ 1 - 100 | Este es un campo numérico. | 9991 |
| Localidad Q                | 1          |                            |      |

Ingrese la Localidad

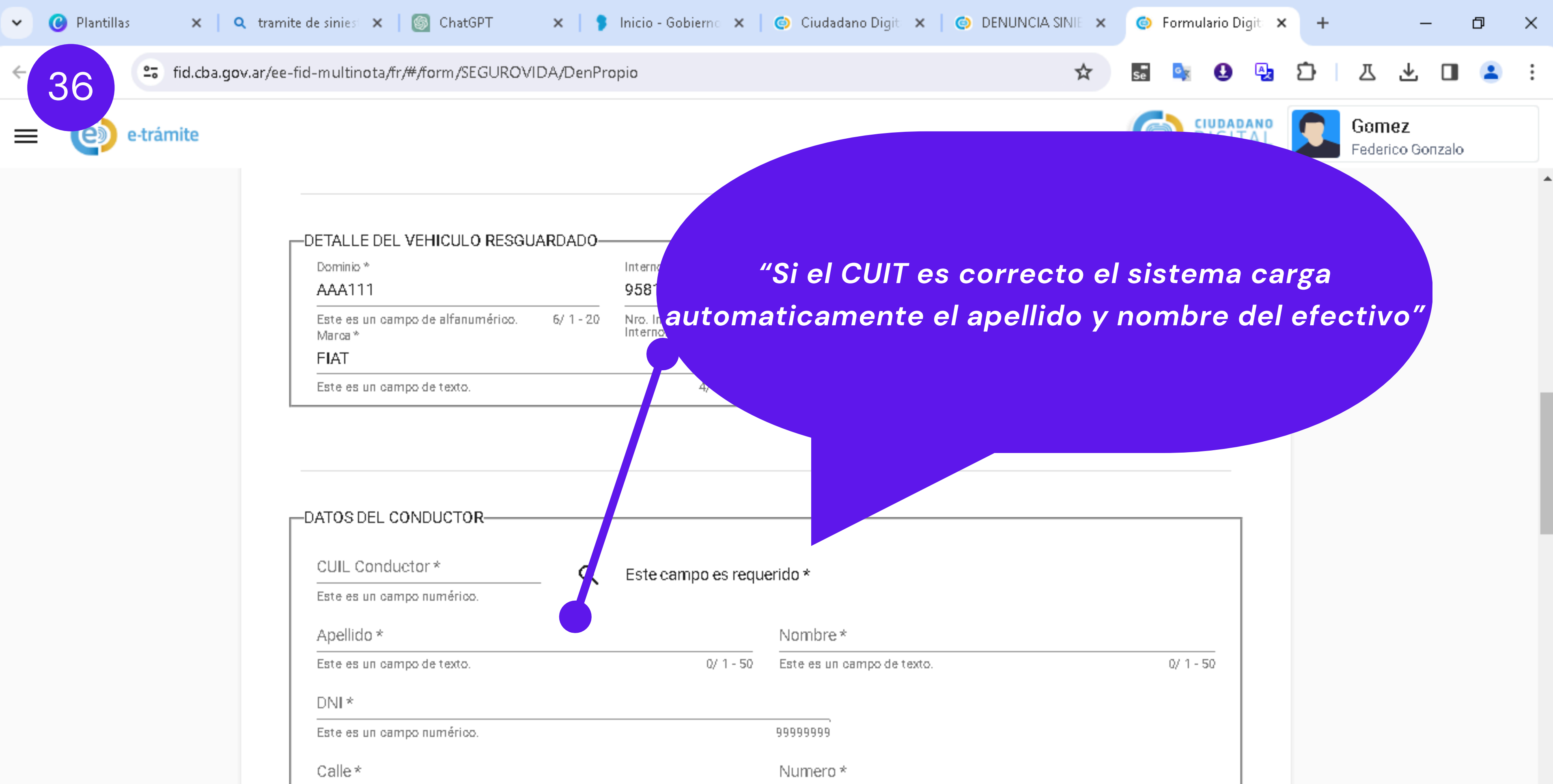

0/1-100

Q

| Localidad            |
|----------------------|
| Ingrese la Localidad |

Este es un campo de texto.

![](_page_37_Picture_0.jpeg)

Ingrese la Localidad

Q

Localidad

 $\mathbf{T}$ 

![](_page_38_Picture_0.jpeg)

![](_page_39_Picture_0.jpeg)

![](_page_40_Picture_0.jpeg)

| -DETALLE | SIDEL AC | CIDENTE- |
|----------|----------|----------|
|----------|----------|----------|

Calle \*

Este es un campo de texto.

| <br>Numero * |
|--------------|
|              |

Ŧ

0/ 1 - 100 Este es un 999999

![](_page_41_Picture_0.jpeg)

e-trámite

fid.cba.gov.ar/ee-fid-multinota/fr/#/form/SEGUROVIDA/DenPropio

| ATOS DEL CONDUCTOR                              |               | ———"Si el do               | micilio    |
|-------------------------------------------------|---------------|----------------------------|------------|
| CUIL Conductor *                                |               |                            |            |
| 20334144322                                     | Q             |                            |            |
| Este es un campo numérico.<br>Apellido*         |               | "Si el                     | domici     |
| GOMEZ                                           |               |                            | Ei: P      |
| Este es un campo de texto.<br>DNI *             |               | Fs decir en r              | orimer     |
| 33414432                                        |               |                            |            |
| Este es un campo numérico.<br>Calle*            |               |                            |            |
|                                                 |               |                            |            |
| Este es un campo de texto.                      |               | 0/ 1 - 100 Es              |            |
| Localidad                                       | Q             |                            |            |
| Ingrese la Localidad                            | •             |                            |            |
| Barrio *                                        |               | Departamento *             |            |
| Ingrese el Barrio, Esto es un campo de<br>texto | 0/ 1 -<br>100 | Este es un campo de texto. | 0/ 1 - 100 |
| Telefono Particular                             |               | Telefono Laboral           |            |

99999999999999

### Telefono Laboral

99999999999999

### -DETALLES DEL ACCIDENTE-

Calle\*

Este es un campo de texto.

![](_page_41_Picture_12.jpeg)

### ilio es Còrdoba Capital se debe indicar: CÒRDOBA, CAPITAL" nicilio es en el interior se debe indicar: j: PUNILLA, HUERTA GRANDE" ner lugar el departamento y separado de una coma la localidad.

Provincia \*

Este es un campo de texto.

0/1-100

|            | Numero *   |        |
|------------|------------|--------|
| 0/ 1 - 100 | Este es un | 999999 |

![](_page_42_Picture_0.jpeg)

![](_page_42_Figure_5.jpeg)

### -DETALLES DEL ACCIDENTE-

Calle \*

Este es un campo de texto.

|            | Numero *   |        |
|------------|------------|--------|
| 0/ 1 - 100 | Este es un | 999999 |

![](_page_43_Picture_0.jpeg)

Este es un campo de texto.

| 0/1- | 100 | Este es un | 999999 |
|------|-----|------------|--------|
|------|-----|------------|--------|

 $\mathbf{T}$ 

![](_page_44_Picture_0.jpeg)

0/1-100

99999999999999

Departamento \*

Telefono Laboral

0/1-

100

99999999999999

Este es un campo de texto.

| -DETALL | ES DEL | ACCIDENTE- |
|---------|--------|------------|
|         |        |            |

Ingrese el Barrio, Esto es un campo

Telefono Particular

Calle\*

Barrio \*

texto

Este es un campo de texto.

![](_page_44_Figure_5.jpeg)